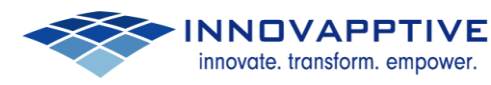

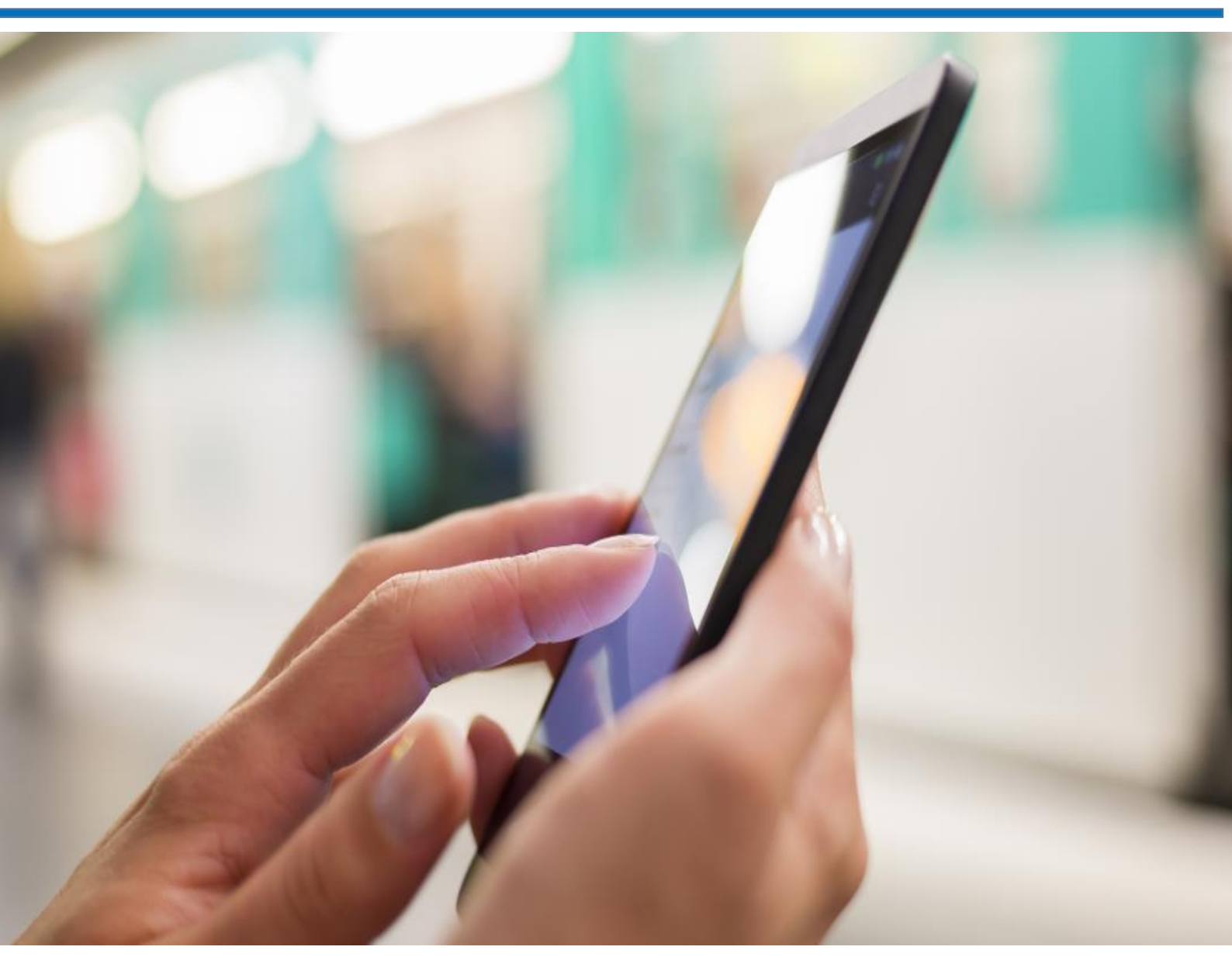

# Web Dispatcher Installation and Configuration

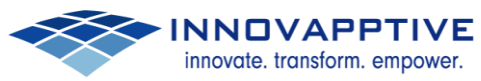

# **Table of Contents**

| 1. | Abo   | ut this Document                               | . 3 |  |  |  |
|----|-------|------------------------------------------------|-----|--|--|--|
|    | 1.1   | Overview                                       | . 3 |  |  |  |
|    | 1.2   | Audience                                       | . 3 |  |  |  |
| 2. | Insta | alling Web Dispatcher                          | . 3 |  |  |  |
| 3. | Con   | onfiguration                                   |     |  |  |  |
| 2  | 2.1   | PSE Management                                 | 25  |  |  |  |
|    | 2.2   | Importing CA Response Certificate:             | 27  |  |  |  |
|    | i.    | Import 3 <sup>rd</sup> Party Root Certificate: | 28  |  |  |  |
|    | ii.   | Import SMP Certificate:                        | 29  |  |  |  |

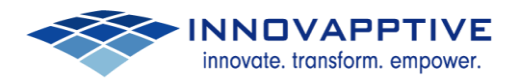

# 1. About this Document

### 1.1 Overview

This document consists of Web Dispatcher Installation and Configuration steps.

# 1.2 Audience

This document is intended for Basis team.

# 2. Installing Web Dispatcher

Following are the steps to be followed for Installing Web Dispatcher.

|    | Name     |                            | Date modified      | Туре               | Size      |
|----|----------|----------------------------|--------------------|--------------------|-----------|
|    | JNW710   | )                          | 2/2/2016 9:09 PM   | File folder        |           |
|    | Jk NW71  | 1                          | 2/2/2016 9:09 PM   | Filefolder         |           |
| 25 | 30 NW730 | 0                          | 2/2/2016 9:09 PM   | File folder        |           |
|    | JU NW73  | 1                          | 2/2/2016 9:09 PM   | File folder        |           |
|    | Ji NW740 | 0                          | 2/2/2016 9:09 PM   | Filefolder         |           |
|    | J NW740  | DSR1                       | 2/2/2016 9:09 PM   | File folder        |           |
|    | ) NW740  | DSR2                       | 2/2/2016 9:09 PM   | File folder        |           |
|    | NW750    |                            | 2/2/2016 9:09 PM   | File folder        |           |
|    | DOEM     | NW740SR1                   | 2/2/2016 9:09 PM   | File folder        |           |
|    | JA PVIND |                            | 2/2/2016 9:09 PM   | File folder        |           |
|    | S4HAN    | AONPREM1511                | 2/2/2016 9:09 PM   | File folder        |           |
|    | SBC      |                            | 2/2/2016 9:09 PM   | File folder        |           |
|    | 👪 sc     | Open                       | /2/2016 9:09 PM    | File folder        |           |
|    | 退 sc 😼   | Run as administrator       | /2/2016 9:09 PM    | File folder        |           |
|    | 🔒 sc     | Troubleshoot compatibility | /2/2016 9:09 PM    | File folder        |           |
|    | 70       | Pin to Start               | /2/2016 5:38 AM    | SAR File           | 520,093 K |
|    | ca       | Pin to Taskbar             | /26/2016 4:21 PM   | DTD File           | 3 K       |
|    | LA       | Restore previous versions  | /26/2016 5:32 PM   | ASC File           | 1 K       |
|    | 🗋 mi     | Send to                    | > /26/2016 5:34 PM | MF File            | 1 K       |
|    | m        | C++                        | /26/2016 9:24 AM   | DTD File           | 2 K       |
|    | 📑 m      | Cut                        | /26/2016 9:25 AM   | XML Document       | 946 K     |
|    |          | Сору                       | /19/2016 11:37 AM  | SAR File           | 3,200 K   |
|    | 🗋 pr     | Create shortcut            | /26/2016 4:18 PM   | CATALOG File       | 17,012 K  |
|    | 🕋 res    | Delete                     | /26/2016 8:51 AM   | XML Document       | 601 K     |
|    | 🗋 res    | Rename                     | /26/2016 8:50 AM   | DTD File           | 2 K       |
|    | SA 🔝     | Properties                 | 1/20/2013 10:13    | Application        | 4,425 K   |
|    | sapins   | t                          | 1/21/2016 3:06 PM  | Application        | 150,297 K |
|    | Sapinst  | tevents.dll                | 1/21/2016 8:18 AM  | Application extens | 2 K       |
|    | sapins   | tgui                       | 1/21/2016 3:06 PM  | Application        | 67,523 K  |
|    | SWPM     | 10SP09 8-20009707.SAR      | 2/2/2016 5:39 AM   | SAR File           | 691,120 K |

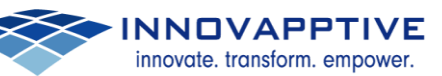

| s s                                                                                                    | APinst sanjay.vallakati@acu | u-dzrpd13                                                                                                    | _ <b>D</b> X                                                                                                    |  |  |  |  |
|----------------------------------------------------------------------------------------------------|-----------------------------|----------------------------------------------------------------------------------------------------|----------------------------------------------------------------------------------------------------|--|--|--|--|
| <u>File SAPinst H</u> elp                                                                                                    |                             |                                                                                                    |                                                                                                    |  |  |  |  |
| Software Provisioning                                                                                                    |                             |                                                                                                    |                                                                                                    |  |  |  |  |
| Choose Option Define Parameter                                                                                                    | a Summary                   | 4<br>Execute                                                                                                    | 5 Completed                                                                                                    |  |  |  |  |
| Welcome to SAP Installation                                                                                                    |                             |                                                                                                    |                                                                                                    |  |  |  |  |
| Go to the option you want to execute.                                                                                                    |                             |                                                                                                    |                                                                                                    |  |  |  |  |
| Available Options                                                                                                    |                             |                                                                                                    |                                                                                                    |  |  |  |  |
| Software Provisioning Manager 1.0 SP 09         AP Software Provisioning Manager 1.0 SP 09         SAP Software Provisioning Manager 1.0 SP 09         SAP NetWeaver 7.4 Support Release 2         IBM DB2 for i5/OS         IBM DB2 for i5/OS         IBM DB2 for i2/OS         MaxDB         SAP Software Proparations         SAP Software Process Integration         Application Server ABAP         Application Server Java         Standalone Engines         Applicational Standalone Units         Additional SAP System Instances         Software Conv | S<br>S                      | Description<br>Installs the Web Dispatc<br>You install the Web Disp<br>NetWeaver 7.4 Support F<br>The Web dispatcher runs<br>your SAP system. It is the<br>HTTPS requests into you<br>one or more Web applic:<br>web switch", the Web dis<br>connections.<br>When it accepts a conne<br>ensure an even distribut<br>It is also beneficial to us<br>do not need security fund<br>DMZ, SSL, and URL filter<br>balance the load betwee<br>instances. | her<br>atcher for an existing SAP<br>Release 2 system.<br>s between the Internet and<br>e entry point for HTTP or<br>ir system, which consists of<br>ation servers. As a "software<br>spatcher can reject or accept<br>ction, it balances the load to<br>ion across the servers.<br>e the Web dispatcher if you<br>ctions (entry point in the<br>ing), but you simply want to<br>n several application server |  |  |  |  |

► INNOVAPPTIVE

| 🗊 SAPinst sanjay.vallakati@acu-dzrpd13: SAP NetWeaver 7.4 Support Release 2 > SAP ASE > SAP Syst 💶 🗖 💌                                                                                                    |
|----------------------------------------------------------------------------------------------------|
| Eile SAPinst Help                                                                                                    |
| Software Provisioning                                                                                                    |
| 1     2     3     4     5       Choose Option     Define Parameters     Summary     Execute     Completed       Parameter Settings       Choose whether you want to run the installation in a typical or a custom mode.                                                                                                    |
| Parameter Settings         Parameter Mode <u>Typical</u> @.Custom         Additional Information         You can run the installation either in a typical or a custom mode:         • Typical Mode         If you choose Typical, the option is performed with default settings. As a result, you only have to respond to a small selection of prompts. If you want to change any of the default settings, you can do so on the Parameter Summary screen. Note that if you choose the Typical setting and then choose Back after processing one or more input screens, the Custom setting is activated. You are now guided through all screens with the default parameters that have been applied in the background so far.         • Custom Mode       If you choose Custom, you are prompted for all parameters. At the end, you can still change any of these parameters on the Parameter Summary screen. |
| Back Next                                                                                                    |
|                                                                                                    |

INNOVAPPTIVE innovate. transform. empower.

| 📁 SAPinst sanjay.vallakati@acu-dzrpd13: SAP NetWeaver 7.4 Support Release 2 > MS SQL Server > SA 💶 🗴                                                                                                    |  |  |  |  |  |  |  |
|----------------------------------------------------------------------------------------------------|--|--|--|--|--|--|--|
| <u>E</u> ile SAP <u>i</u> nst <u>H</u> elp                                                                                                    |  |  |  |  |  |  |  |
| Software Provisioning                                                                                                    |  |  |  |  |  |  |  |
| 1     2     3     4     5       Choose Option     Define Parameters     Summary     Execute     Completed                                                                                                    |  |  |  |  |  |  |  |
| General SAP System Parameters                                                                                                    |  |  |  |  |  |  |  |
| Enter the system ID and destination drive.                                                                                                    |  |  |  |  |  |  |  |
| General SAP System Parameters         Enter the system ID and destination drive.         SAP System         SAP System ID (SAPSID)*         Destination Drive         E: :::         Additional Information         The SAP System ID is an identifier for your SAP system. It must be unique throughout your system landscape.         The system is installed under <destination drive="">:\uar\sap\<sapsid>\</sapsid></destination> |  |  |  |  |  |  |  |
| Back Next                                                                                                    |  |  |  |  |  |  |  |
|                                                                                                    |  |  |  |  |  |  |  |

► INNOVAPPTIVE

innovate. transform. empower.

| Password | SAPinst sanjay.vallakati@acu-dzrpd13: SAP NetWeaver 7.4 Support Release 2 > SAP ASE > SAP Syst                                                                                                    |
|----------|----------------------------------------------------------------------------------------------------|
| :        | <u>E</u> ile SAP <u>i</u> nst <u>H</u> elp                                                                                                    |
|          | Software Provisioning                                                                                                    |
|          | 1     2     3     4     5       Choose Option     Define Parameters     Summary     Execute     Completed       Master Password       Enter the master password for all users.                                                                                            |
|          | Master Password         The master password is used for all users that are created, as well as for the secure store key phrase.         Check the F1 help for restrictions and dependencies.         Password for All Users*         ************************************ |
|          | Back Next >                                                                                                    |

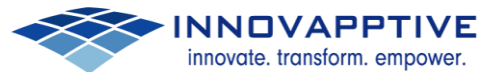

| 🔯 SAPinst sanjay.vallakati@acu-dzrpd13: SAP NetWeaver 7.4 Support Release 2 > MS SQL Server > SA 🗕 🗖 🗙                                                                                                    |                                                                                                    |  |  |  |  |  |  |
|----------------------------------------------------------------------------------------------------|----------------------------------------------------------------------------------------------------|--|--|--|--|--|--|
| Eile SAP <u>i</u> nst <u>H</u> elp                                                                                                    |                                                                                                    |  |  |  |  |  |  |
| Software Provisioning                                                                                                    |                                                                                                    |  |  |  |  |  |  |
| Choose Option                                                                                                    | 2 3 4 5<br>Define Parameters Summary Execute Completed                                                                                                    |  |  |  |  |  |  |
| Windows Domain                                                                                                    | n                                                                                                    |  |  |  |  |  |  |
| Choose the Windows dom                                                                                                    | ain in which you want to create the SAP system accounts.                                                                                                    |  |  |  |  |  |  |
| SAP System User Domai                                                                                                    | n                                                                                                    |  |  |  |  |  |  |
| <u>SAP</u> System ID (SAPSID)                                                                                                    | WD0                                                                                                    |  |  |  |  |  |  |
| Domain Model                                                                                                    | <ul> <li>Local Domain</li> <li>Dgmain of Current User</li> <li>Different Domain</li> </ul>                                                                                                    |  |  |  |  |  |  |
| Windows Domain*                                                                                                    |                                                                                                    |  |  |  |  |  |  |
| Additional Information                                                                                                    |                                                                                                    |  |  |  |  |  |  |
| <ul> <li>If you want the S.</li> <li>If you want the sy authorization pro</li> <li>If you want to ins</li> </ul>                                                                                                    | <ul> <li>If you want the SAP system to run on one host, you can choose Local Domain (local installation).</li> <li>If you want the system to be distributed on several hosts, we strongly recommend that you perform a domain installation to avoid authorization problems.</li> <li>If you want to install a high-availability system with MSCS, you must perform a domain installation</li> </ul> |  |  |  |  |  |  |
| To perform a domain installation and have the operating system users created during the installation, you must be a domain administrator.<br>Otherwise, you have to create all operating system users before the installation.<br>For more information about Windows domains, see the Windows documentation. |                                                                                                    |  |  |  |  |  |  |
|                                                                                                    |                                                                                                    |  |  |  |  |  |  |
| ▲ Back Next ▶                                                                                                    |                                                                                                    |  |  |  |  |  |  |
|                                                                                                    |                                                                                                    |  |  |  |  |  |  |

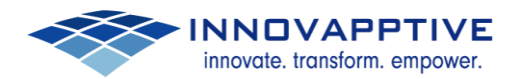

| 📁 SAPinst sanjay.vallakati@acu-dz                       | rpd13: SAP Net | Weaver 7.4 Support F | Release 2 > SAP ASE > | SAP Syst 🗕 🗖 🗙 |
|---------------------------------------------------------|----------------|----------------------|-----------------------|----------------|
| <u>F</u> ile SAP <u>i</u> nst <u>H</u> elp              |                |                      |                       |                |
| Software Provisioning                                   |                |                      |                       | SAP            |
| Choose Option Define P                                  | 2<br>arameters | 3<br>Summary         | 4<br>Execute          | 5 Completed    |
| <b>Operating System Users</b>                           |                |                      |                       |                |
| Enter the passwords of the operating sys                | tem users.     |                      |                       |                |
| SAP System Administrator<br>Account: acu-dzrpd13\gd0adm |                |                      |                       |                |
| Confirm                                                 |                |                      |                       |                |
| SAP System Service User                                 |                |                      |                       |                |
| Account: acu-dzrpd13\SAPServiceGD0                      |                |                      |                       |                |
| Password of SAP System Service User                     | ******         |                      |                       |                |
| Confirm                                                 | ******         |                      |                       |                |
|                                                         |                |                      |                       |                |
|                                                         |                |                      |                       |                |
|                                                         |                |                      |                       |                |
|                                                         |                |                      |                       |                |
|                                                         |                |                      |                       |                |
|                                                         |                |                      |                       |                |
|                                                         |                |                      |                       |                |
| <u>Back</u> Next                                        |                |                      |                       |                |
|                                                         |                |                      |                       |                |

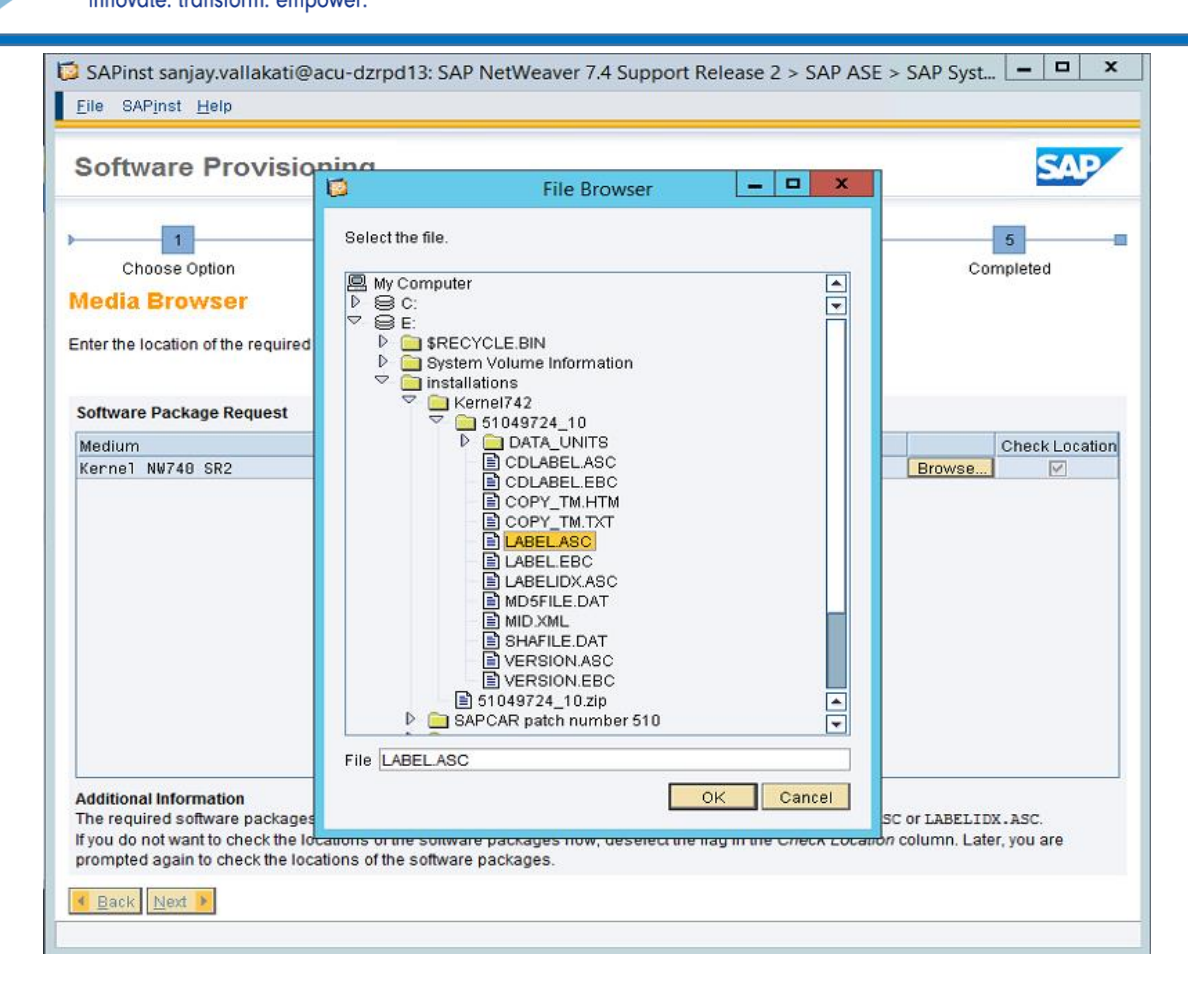

INNOVAPPTIVE
 innovate. transform. empower.

| Software Provision                                        | ing                                                                                                    | SAL                 |
|-----------------------------------------------------------|----------------------------------------------------------------------------------------------------|---------------------|
|                                                           | 🖥 File Browser 📃 🗖 🗙                                                                                                    |                     |
| 1<br>Choose Option D                                      | Select the file.                                                                                                    | 5<br>Completed      |
| edia Browser > Soft                                       |                                                                                                    |                     |
| ter the location of the required s                        |                                                                                                    |                     |
| oftware Package Request                                   | mWorklist                                                                                                    |                     |
| ledium                                                    | P interpretackup Sector interpretackup Sector interpretackup Sector interpretackup                                                                                                    | Check Locati        |
| ernei NW 7.20 / 7.21                                      | Image: Minight Arrow of the image: Minight Arrow of the image: Miniship Arrow of the image: Miniship Arrow of the image: Minishit Arrow of the image: Miniship | Browse              |
|                                                           | File LABEL.ASC                                                                                                    |                     |
| dditional Information<br>he required software packages :_ | OK Cancel                                                                                                    | SC or LABELIDX.ASC. |

INNOVAPPTIVE innovate. transform. empower.

| SAPinst sanjay.vallakati@acu-dzr                                                                                   | pd13: SAP NetWeaver 7.4 Suppo                                                      | rt Release 2 > SAP ASE > S       | SAP Syst 🗕 🗖 🗙                            |
|----------------------------------------------------------------------------------------------------|------------------------------------------------------------------------------------|----------------------------------|-------------------------------------------|
| <u>F</u> ile SAP <u>i</u> nst <u>H</u> elp                                                                         |                                                                                    |                                  |                                           |
| Software Provisioning                                                                                              |                                                                                    |                                  | SAP                                       |
| Choose Option Define Pa                                                                                            | 2 3<br>arameters Summary                                                           | 4<br>Execute                     | 5<br>Completed                            |
| Media Browser                                                                                                    |                                                                                    |                                  |                                           |
| Enter the location of the required software                                                                        | packages.                                                                          |                                  |                                           |
| Software Package Request                                                                                           |                                                                                    |                                  |                                           |
| Medium                                                                                                    | Package Location                                                                   | n                                | Check Location                            |
| Additional Information<br>The required software packages available<br>If you do not want to check the locations of | e on the medium are detected using the<br>of the software packages now, deselect t | identification files LABEL.ASC o | r LABELIDX . ASC.<br>Jumn. Later, you are |
| Prompted again to check the locations of                                                                           | the sonware packages.                                                              |                                  |                                           |
|                                                                                                    |                                                                                    |                                  |                                           |

INNOVAPPTIVE
 innovate. transform. empower.

| SAPinst sanjay.valla                | kati@acu-dzrpd13: SAP Net                                                                  | Weaver 7.4 Support  | Release 2 > SAP ASE > 3 | SAP Syst 🗕 🗖 🗙 |
|-------------------------------------|--------------------------------------------------------------------------------------------|---------------------|-------------------------|----------------|
|                                     | dete estes es                                                                              |                     |                         |                |
| Software Prov                       | lsioning                                                                                   |                     |                         | SAP            |
| ▶ <u> </u>                          | 2                                                                                          | 3                   | 4                       | 5              |
| Choose Option                       | Define Parameters                                                                          | Summary             | Execute                 | Completed      |
| Windows Domai                       | n for SAP Host Agent                                                                       | :                   |                         |                |
| Select the Windows doma             | ain of the SAP system accounts for                                                         | the SAP Host Agent. |                         |                |
| SAP Host Agent User Do              | main                                                                                       |                     |                         |                |
| SAP System ID (SAPSID)              | SAP                                                                                        |                     |                         |                |
| Domain Model                        | <ul> <li>Local Domain</li> <li>Domain of Current User</li> <li>Different Domain</li> </ul> |                     |                         |                |
| <u>W</u> indows Domain <sup>*</sup> |                                                                                            |                     |                         |                |
|                                     |                                                                                            |                     |                         |                |
|                                     |                                                                                            |                     |                         |                |
|                                     |                                                                                            |                     |                         |                |
|                                     |                                                                                            |                     |                         |                |
|                                     |                                                                                            |                     |                         |                |
|                                     |                                                                                            |                     |                         |                |
|                                     |                                                                                            |                     |                         |                |
|                                     |                                                                                            |                     |                         |                |
|                                     |                                                                                            |                     |                         |                |
| ▲ Back Next ▶                       |                                                                                            |                     |                         |                |
|                                     |                                                                                            |                     |                         |                |

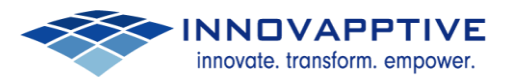

| SAPinst sanjay.vallakati@acu-dz<br>Eile SAPinst <u>H</u> elp                                               | rpd13: SAP Net               | Weaver 7.4 Support I | Release 2 > SAP ASE > | SAP Syst 🗕 🗆 🗙 |
|----------------------------------------------------------------------------------------------------|------------------------------|----------------------|-----------------------|----------------|
| Software Provisioning                                                                                      |                              |                      |                       | SAP            |
| Choose Option Define P<br>Operating System Users<br>Enter the passwords of the operating system            | 2<br>arameters<br>tem users. | 3<br>Summary         | 4<br>Execute          | 5 Completed    |
| SAP System Administrator<br>Account: acu-dzrpd13\sapadm<br>Password of SAP System Administrator<br>Confirm |                              |                      |                       |                |
| Back Next                                                                                                  |                              |                      |                       |                |

INNOVAPPTIVE innovate. transform. empower.

| 📁 SAPinst sanjay.                                            | vallakati@acu-dzrpd13: SAP                                                               | NetWeaver 7.4 Support R                              | elease 2 > SAP ASE >           | SAP Syst 🗕 🗖 🗙               |
|--------------------------------------------------------------|------------------------------------------------------------------------------------------|------------------------------------------------------|--------------------------------|------------------------------|
| <u>F</u> ile SAP <u>i</u> nst <u>H</u> el                    | p                                                                                        |                                                      |                                |                              |
| Software P                                                   | rovisioning                                                                              |                                                      |                                | SAP                          |
| Choose Optic                                                 | Define Parameters                                                                        | 3<br>Summary                                         | 4<br>Execute                   | 5<br>Completed               |
| SAP Web Dis                                                  | patcher                                                                                  |                                                      |                                |                              |
| Enter the required in:                                       | stance parameters for the SAP W                                                          | eb Dispatcher instance                               |                                |                              |
| SAP Web Dispatch                                             | er Instance                                                                              |                                                      |                                |                              |
| The following SAP s                                          | ystem instances already exist on                                                         | this host:                                           |                                |                              |
| SAP System ID (SA                                            | PSID) Instan                                                                             | ice Name                                             |                                | Instance Number              |
| In <u>s</u> tance Number*                                    | 00                                                                                       |                                                      |                                |                              |
| Virtual Host*                                                | acu-dzrpd13                                                                              |                                                      |                                |                              |
| Additional Informat<br>The Instance Numb<br>as assigned memo | ion<br>wer and <i>Virtual Host</i> for the SAP We<br>ry. They must be unique for this in | eb Dispatcher instance are tech<br>istallation host. | nical identifiers for controll | ing internal processes, such |
| 💶 Back Next 🕨                                                |                                                                                          |                                                      |                                |                              |
|                                                              |                                                                                          |                                                      |                                |                              |

INNOVAPPTIVE innovate. transform. empower.

| SAPinst sanjay.vallakati                                                                                                    | @acu-dzrpd13: SAP Ne                                                                        | tWeaver 7.4 Support F                                   | Release 2 > SAP ASE >                          | SAP Syst 🗆 🗙          |
|----------------------------------------------------------------------------------------------------|---------------------------------------------------------------------------------------------|---------------------------------------------------------|------------------------------------------------|-----------------------|
| <u>F</u> ile SAP <u>i</u> nst <u>H</u> elp                                                                                                    |                                                                                             |                                                         |                                                |                       |
| Software Provis                                                                                                    | ioning                                                                                      |                                                         |                                                | SAP                   |
| Choose Option<br>Message Server Pa<br>Enter the required message s                                                                                                    | 2<br>Define Parameters<br>arameters<br>erver host and port.                                 | 3<br>Summary                                            | 4<br>Execute                                   | 5 Completed           |
| SAP Message Server<br>Message Server Host*<br>SAP Back-End System ID*<br>Message Server HTTP Port*<br>Additional Information<br><ul> <li>If your system is base<br/>message server.</li> <li>If your system is base</li> </ul> | acu-svngwd13<br>6D0<br>3601<br>sed on AS ABAP or on both A<br>sed on AS Java only, enter th | S ABAP and AS Java (dual<br>e parameters for the Java r | stack-system), enter the pa<br>nessage server. | rameters for the ABAP |
| <ul> <li>▲ Back Next →</li> </ul>                                                                                                    |                                                                                             |                                                         |                                                |                       |

innovate. transform. empower.

| SAPinst sanjay.vallakati@acu-dzrpd1                                                                                                    | 3: SAP NetWea                        | aver 7.4 Support Release      | 2 > SAP ASE > SAP        | Syst 🗕 🗖 🗙           |
|----------------------------------------------------------------------------------------------------|--------------------------------------|-------------------------------|--------------------------|----------------------|
| File overliner Helb                                                                                                    |                                      |                               |                          |                      |
| Software Provisioning                                                                                                    |                                      |                               |                          | SAP                  |
| Choose Option Define Paran                                                                                                    | neters                               | 3<br>Summary                  | 4<br>Execute             | 5                    |
| SAP Web Dispatcher Parame                                                                                                    | ters                                 |                               |                          |                      |
| Enter the network connection parameters                                                                                                    |                                      |                               |                          |                      |
| SAP Web Dispatcher Configuration                                                                                                    |                                      |                               |                          |                      |
| Maximum Incoming Concurrent Connections                                                                                                    | 2000 🗎                               |                               |                          |                      |
| HTTPS Port*                                                                                                    | 44300                                |                               |                          |                      |
| Configure HTTP Port                                                                                                    | ● N <u>o</u><br>○ <u>Y</u> es        |                               |                          |                      |
| HTT <u>P</u> Port*                                                                                                    | 8000                                 |                               |                          |                      |
| Encryption Mode                                                                                                    |                                      |                               |                          |                      |
| Encryption Mode Always                                                                                                    | 8                                    |                               |                          |                      |
| Additional Information<br>The Encryption Mode defines the encryption for<br>the following values from the Encryption Mode                          | or communication<br>e drop down box: | between the SAP Web Dispa     | tcher and the back-end s | ystem. Select one of |
| <ul> <li>If you select Always, HTTPS is used.</li> <li>If you select Never, HTTP is used.</li> <li>If you select Depending on the incom</li> </ul> | ning protocol, HTT                   | PS is used for requests to th | e SAP Web Dispatcher HI  | TTPS port, whereas   |
| HTTP is used for requests to the SA                                                                                                    | r web Dispatcher                     | Ηι ΓΡ ΡΟΠ.                    |                          |                      |
| ▲ Back Next ▶                                                                                                    |                                      |                               |                          |                      |
|                                                                                                    |                                      |                               |                          |                      |

| 📁 SAPinst sanjay.valla                                                                                                    | kati@acu-dzrpd13: SAP Net       | Weaver 7.4 Support I              | Release 2 > SAP ASE >       | SAP Syst 🗕 🗖 🗙        |
|----------------------------------------------------------------------------------------------------|---------------------------------|-----------------------------------|-----------------------------|-----------------------|
| <u>F</u> ile SAP <u>i</u> nst <u>H</u> elp                                                                                        |                                 |                                   |                             |                       |
| Software Prov                                                                                                    | visioning                       |                                   |                             | SAP                   |
| Choose Option                                                                                                    | 2<br>Define Parameters<br>ement | 3<br>Summary                      | 4<br>Execute                | 5 Completed           |
| Enter the password of the                                                                                                    | web administration user 'webadn | n'.                               |                             |                       |
| Internet Communication<br>Password of Webadm'*<br>Confirm *<br>Additional Information<br>An administration user we<br>Dispatcher. | Manager (ICM) User Managemen    | nt<br>administration interface fo | or Internet Communication I | Nanager (ICM) and Web |
| ▲ Back Next ▶                                                                                                    |                                 |                                   |                             |                       |
|                                                                                                    |                                 |                                   |                             |                       |

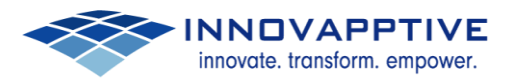

| SAPinst sanjay.vallakati@acu-d                                                                                                    | zrpd13: SAP Ne  | tWeaver 7.4 Support                            | Release 2 > SAP ASE >                 | SAP Syst ×                                  |
|----------------------------------------------------------------------------------------------------|-----------------|------------------------------------------------|---------------------------------------|---------------------------------------------|
| <u>Eile SAPinst H</u> elp                                                                                                    |                 |                                                |                                       |                                             |
| Software Provisioning                                                                                                    | g               |                                                |                                       | SAP                                         |
| Choose Option Define<br>Activation of ICF Nodes<br>If your system is based on AS ABAP, ent<br>Web Dispatcher.                                                                                                    | 2<br>Parameters | 3<br>Summary<br>for the activation of the Inte | Execute<br>ernet Connection Framework | 5<br>Completed<br>k (ICF) nodes for the SAP |
| Internet Connection Framework (ICF)  Activate ICF Nodes  RFC Connection  Agplication Server Instance Host*  Application Server Instance Number*  BAP System Client  RFC User*  Password of RFC User*  Additional Information  The SAP Web Dispatcher uses ICF server  INL mappings. By default, all ICF server | acu-svngwd13    | 3AP system's application s                     | servers to retrieve informatio        | n about server groups and                   |
| Eack Next                                                                                                    |                 |                                                |                                       |                                             |

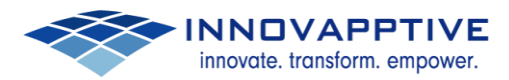

| SAPinst saniav vallakati@ac                                                                                                    | u-dzrpd13: SAP Net                                                                                | Weaver 7.4 Support R                                                                    | elease 2 > MS SOL Sen                                                                                                    | /er > SA ×                                                                               |
|----------------------------------------------------------------------------------------------------|---------------------------------------------------------------------------------------------------|-----------------------------------------------------------------------------------------|----------------------------------------------------------------------------------------------------|------------------------------------------------------------------------------------------|
| File SAPinst Help                                                                                                    |                                                                                                   |                                                                                         |                                                                                                    |                                                                                          |
| 200 000 200                                                                                                    |                                                                                                   |                                                                                         |                                                                                                    |                                                                                          |
| Software Provision                                                                                                    | ing                                                                                               |                                                                                         |                                                                                                    | SAP                                                                                      |
| 1                                                                                                    | 2                                                                                                 | 3                                                                                       | 4                                                                                                    | 5                                                                                        |
| Choose Option De                                                                                                    | ine Parameters                                                                                    | Summary                                                                                 | Execute                                                                                                    | Completed                                                                                |
| Unpack Archives                                                                                                    |                                                                                                   |                                                                                         |                                                                                                    |                                                                                          |
| Select the archives you want to unpa                                                                                                    | ick.                                                                                              |                                                                                         |                                                                                                    |                                                                                          |
|                                                                                                    |                                                                                                   |                                                                                         |                                                                                                    |                                                                                          |
| SAP System Archives<br>The installation procedure has dete<br>automatically from the media to the                                                                                                    | ermined that the selecte<br>SAP global host.                                                      | ed archives have to be unp                                                              | acked. Choose <i>Next</i> to unpa                                                                                                    | ck the archives                                                                          |
| Archives to Be Unpacked                                                                                                    | -                                                                                                 |                                                                                         |                                                                                                    |                                                                                          |
| Unpack Archive                                                                                                    | Codepage                                                                                          | Destination                                                                             |                                                                                                    | Downloade                                                                                |
| DBINDEP\SAPEXE.SAR                                                                                                    | Non-Unicode                                                                                       | E:\usr\sap\WD0\SY                                                                       | S\exe\nuc\NTAMD64                                                                                                    | Browse                                                                                   |
| Additional Information<br>If you have downloaded newer vers<br>Deselect Unpack for archives that y<br>installation user does not have writ<br>Additional Information for SAP HA<br>If you are installing a product base | ions of these archives f<br>ou want to unpack mar<br>e permissions.<br>NA<br>1 on SAP HANA please | rom SAP Service Marketpla<br>wally: for instance if the de<br>download the latest SAPE3 | ace, enter their locations in the stination is located on a network of the second structure of the second structure of the sec | ne <i>Downloaded To</i> column.<br>work share for which the<br>R of your SAP kernel from |
| based on kernel version 7.20 pleas                                                                                                    | e use the archives of k                                                                           | ernel version 7.21.                                                                     | innoaded to column. If you a                                                                                                    | are motaning a product                                                                   |
| • Back                                                                                                    |                                                                                                   |                                                                                         |                                                                                                    |                                                                                          |
| Go to next dialog.                                                                                                    |                                                                                                   |                                                                                         |                                                                                                    |                                                                                          |

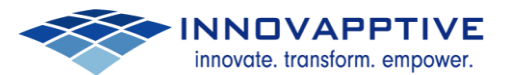

| 📁 SAPinst sanjay.vallakati@                                                                                                    | acu-dzrpd13: SAP Ne                                  | tWeaver 7.4 Support         | Release 2 > SAP ASE >             | SAP Syst 🗕 🗖 🗙            |
|----------------------------------------------------------------------------------------------------|------------------------------------------------------|-----------------------------|-----------------------------------|---------------------------|
| <u>E</u> ile SAP <u>i</u> nst <u>H</u> elp                                                                                     |                                                      |                             |                                   |                           |
| Software Provisio                                                                                                    | oning                                                |                             |                                   | SAP                       |
| Choose Option                                                                                                    | 2<br>Define Parameters                               | 3<br>Summary                | 4<br>Execute                      | 5 Completed               |
| Define your Diagnostics Agent in<br>Manager.                                                                                   | gent<br>stallation strategy and dee                  | cide whether to install the | Diagnostics Agent for diagne      | ostics in SAP Solution    |
| Diagnostics Agent for Diagnos                                                                                                  | tics in SAP Solution Mana                            | nger                        |                                   |                           |
| Install Diagnostics Agent<br>Additional Information<br>It is recommended to not instal<br>Refer to SAP Note <u>1365123</u> for | I the Diagnostics Agent tog<br>guidance and details. | gether with the managed s   | system when using <i>Agents</i> C | Dn-the-fly functionality. |
| ✓ Back Next ▶                                                                                                    |                                                      |                             |                                   |                           |
|                                                                                                    |                                                      |                             |                                   |                           |

INNOVAPPTIVE innovate. transform. empower.

| 🔯 SAPinst sanjay.vallakat                                                           | i@acu-dzrpd13: SAP Ne                                     | etWeaver 7.4 Support I                                   | Release 2 > MS SQL S                                  | erver > SA 🗕 🗖 🗙                              |
|-------------------------------------------------------------------------------------|-----------------------------------------------------------|----------------------------------------------------------|-------------------------------------------------------|-----------------------------------------------|
| <u>F</u> ile SAP <u>i</u> nst <u>H</u> elp                                          |                                                           |                                                          |                                                       |                                               |
| Software Provis                                                                     | ioning                                                    |                                                          |                                                       | SAP                                           |
| Choose Option                                                                       | 2<br>Define Parameters                                    | 3<br>Summary                                             | 4<br>Execute                                          | 5<br>Completed                                |
| Parameter Summa                                                                     | ry                                                        |                                                          |                                                       |                                               |
| Choose 'Next' to start with the<br>screen where you can change                      | values shown. Otherwise, se<br>the parameter. You might b | elect the parameters to be<br>e guided through other scr | changed and choose 'Rev<br>eens that have so far been | ise'. You are then taken to the<br>processed. |
| Parameter list                                                                      |                                                           |                                                          |                                                       | <b>A</b>                                      |
| Parameter Settings Parameter Mode Custom                                            |                                                           |                                                          |                                                       | •                                             |
| General SAP System P     SAP System ID (SAPSIC     WD0     Destination Drive     E: | arameters<br>))                                           |                                                          |                                                       |                                               |
| Master Password Password for All Users                                              |                                                           |                                                          |                                                       |                                               |
| Vindows Doma<br>Domain Model<br>Local Domain                                        |                                                           |                                                          |                                                       |                                               |
| Operating System User                                                               | S                                                         |                                                          |                                                       |                                               |
| Back Next F Revise                                                                  | ]                                                         |                                                          |                                                       |                                               |

INNOVAPPTIVE
 innovate. transform. empower.

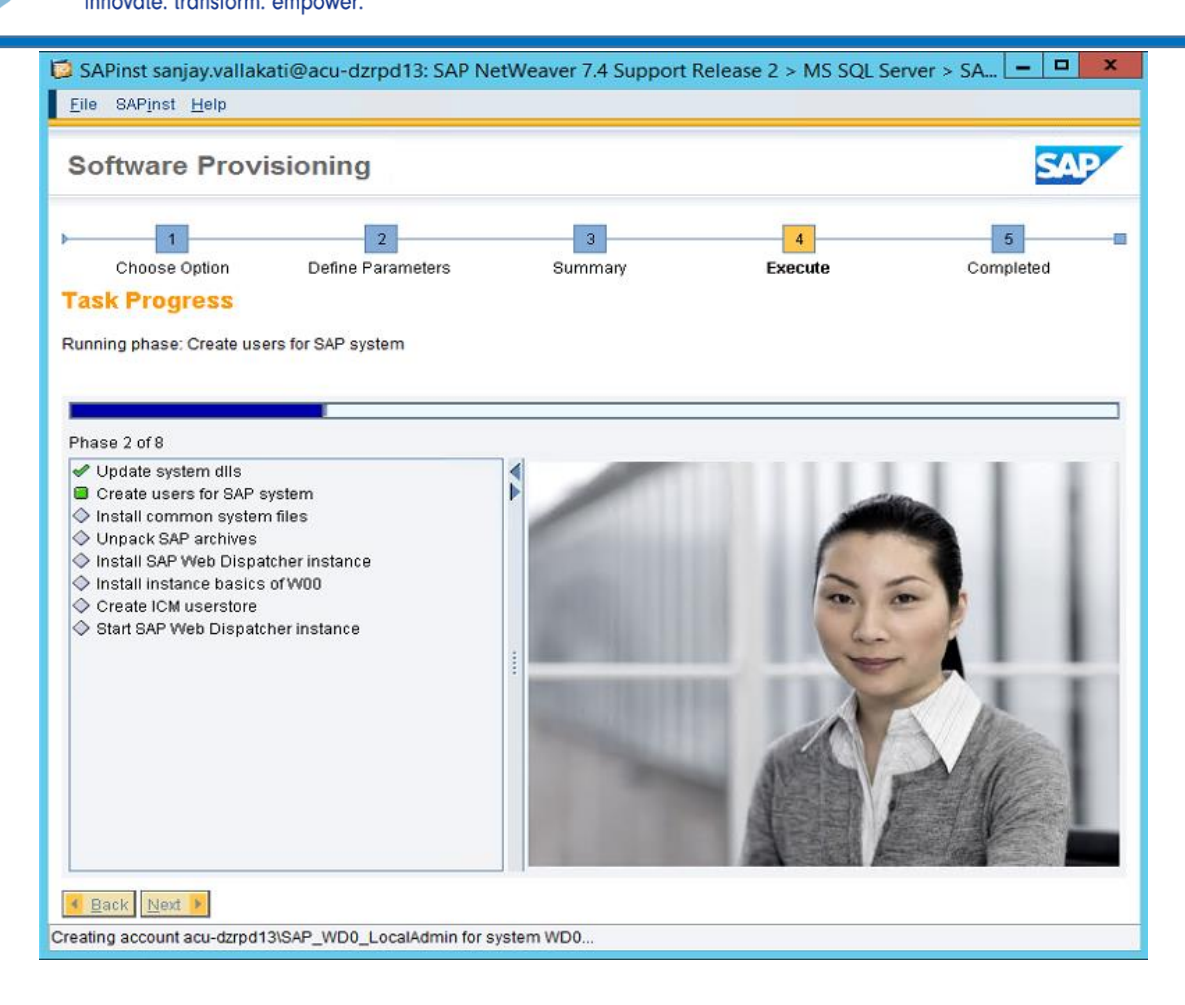

INNOVAPPTIVE

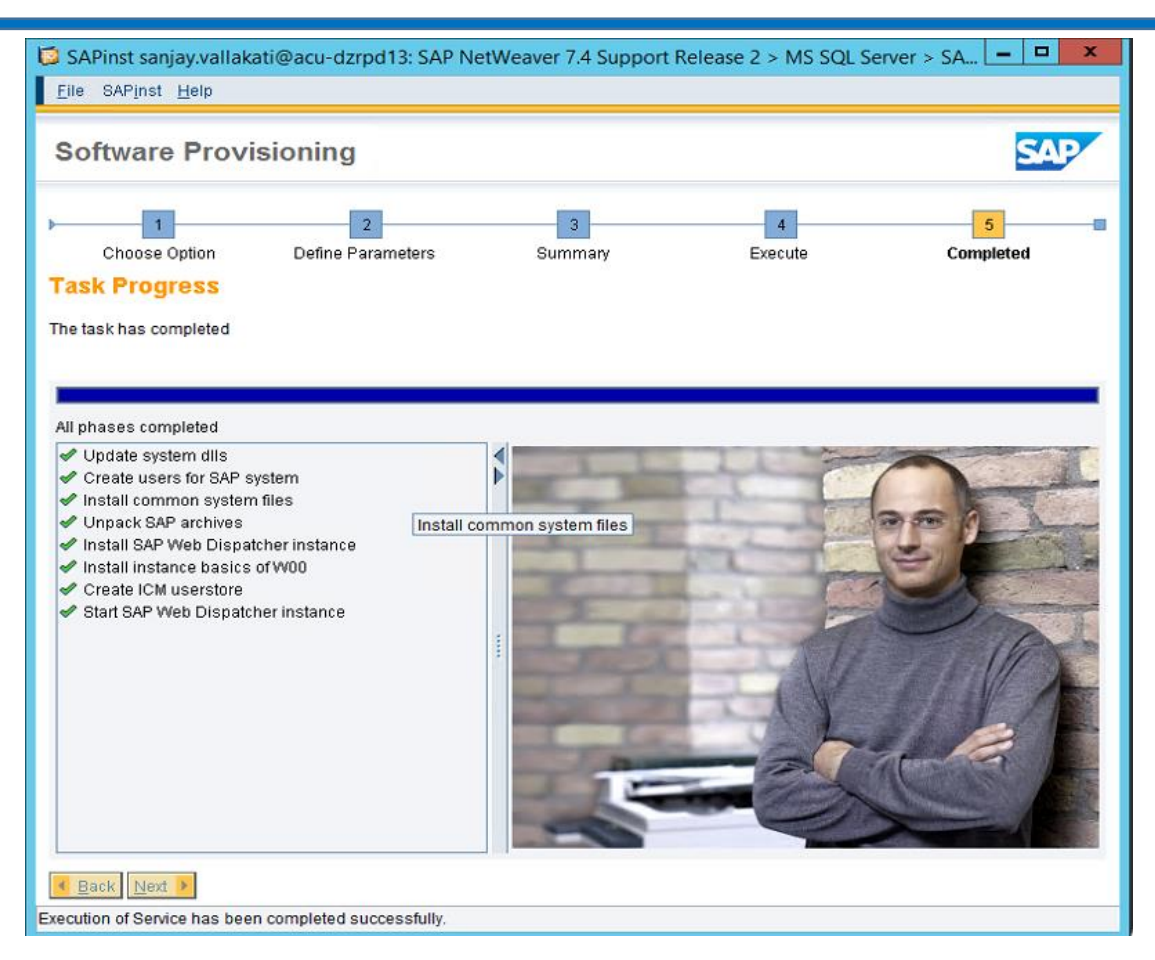

| 0 | sanjay.vallakati@acu-dzrpd13: Message Box 🗕 🗖 🗙                                                                                                    |
|---|----------------------------------------------------------------------------------------------------|
| 0 | Execution of                                                                                                    |
|   | SAP NetWeaver 7.4 Support Release 2 > SAP ASE > SAP Systems > Standalone<br>Engines > Web Dispatcher > Web Dispatcher                                                                                                    |
|   | has completed.                                                                                                    |
|   | Consider sending the <u>feedback form</u> with statistics back to SAP SE. This helps<br>SAP to continuously improve its tools.<br>Make sure that you load the feedback form before closing this tool.                                       |
|   | If your proxy settings do not allow sending the feedback directly, you can use the following link on another computer that has access to the host where the tool is running.<br>http://acu-dzrpd13:4239/docs/71cd84652ab55adc/EvalForm.html |
|   | Choose OK to close the tool.                                                                                                    |
|   | Show details OK                                                                                                    |

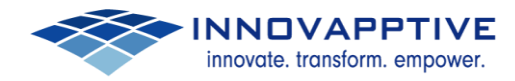

# 3. Configuration

Please make necessary modifications as per the sample configuration file provided.

Login into Web Dispatcher:

#### PSE Management:

|                                                 |             | ~ (                  |                    |        |         |         |                   |                                |
|-------------------------------------------------|-------------|----------------------|--------------------|--------|---------|---------|-------------------|--------------------------------|
| C & https://acu-dzrpp13/sap/                    | wdisp/admir | n/public/default.htm | h                  |        |         |         |                   | 5                              |
| Web Dispatcher Administration                   |             |                      |                    |        |         |         | acu-dzrpp13_WP0_0 | 0   webadm   Admin rights gram |
|                                                 |             |                      |                    |        |         |         |                   |                                |
|                                                 |             |                      |                    |        |         |         |                   |                                |
| Menu                                            | SAP W       | eb Dispatcher Monito |                    |        |         |         |                   | Refresh                        |
|                                                 | Status:     |                      | running 🖌 👁 👁      |        |         |         |                   |                                |
| - Monitor                                       | Trace le    | ivel:                | 1                  |        |         |         |                   |                                |
| Active Services                                 | Process     | s Id:                | 876                |        |         |         |                   |                                |
| Core Thread Status                              | Elapsed     | Time / CPU Time:     | 00:00:277 00:00:00 |        |         |         |                   |                                |
| Active Connections                              |             |                      | current            | peak 4 | maximum | total 4 |                   |                                |
| . Trace                                         | Created     | Threads:             | 10                 | 10     | 50      | 10      |                   |                                |
| - Paramotore                                    | Connect     | tions used:          | 2                  | 6      | 2000    | 18      |                   |                                |
| Liesteeme Duffer                                | Queue e     | entries used:        | 1                  | 4      | 500     | 38      |                   |                                |
| Hostname Butter                                 | No.         | Thread ID            | No. of Requests    |        |         | Status  | Request Type      |                                |
| Release Information                             | 0           | 2796                 | 5                  |        |         | dle     | NOP               |                                |
| Statistic                                       | 1           | 1588                 | 4                  |        |         | die     | NOP               |                                |
| MPI Status                                      | 2           | 1020                 | 4                  |        |         | die     | NOP               |                                |
| <ul> <li>ICM Security Log</li> </ul>            | 3           | 2012                 | 3                  |        |         | dle     | NOP               |                                |
| <ul> <li>SSL and Trust Configuration</li> </ul> | 5           | 2788                 | 4                  |        |         | unning  | READ REQUEST      |                                |
| PSE Management                                  | 6           | 3372                 | 4                  |        |         | dle     | NOP               |                                |
|                                                 | 7           | 3064                 | 2                  |        |         | dle     | NOP               |                                |
| Access Log                                      | 8           | 2404                 | 4                  |        |         | dle     | NOP               |                                |
| Parent Casha                                    | 9           | 3060                 | 4                  |        | 1       | dle     | NOP               |                                |
| Server Cache                                    |             |                      |                    |        |         |         |                   |                                |
| Access Handler                                  |             |                      |                    |        |         |         |                   |                                |
| Admin Handler                                   |             |                      |                    |        |         |         |                   |                                |
| Modification Handler                            |             |                      |                    |        |         |         |                   |                                |
| <ul> <li>Dispatching Module</li> </ul>          |             |                      |                    |        |         |         |                   |                                |
| <ul> <li>SSL End To End Dispatching</li> </ul>  |             |                      |                    |        |         |         |                   |                                |
| URL Filter                                      |             |                      |                    |        |         |         |                   |                                |
| Parameters                                      |             |                      |                    |        |         |         |                   |                                |
| Session Dispatching                             |             |                      |                    |        |         |         |                   |                                |
| Backend System Info                             |             |                      |                    |        |         |         |                   |                                |
| - 680                                           |             |                      |                    |        |         |         |                   |                                |
| * 0r 0                                          |             |                      |                    |        |         |         |                   |                                |

# 2.1 PSE Management

Click on PSE Management: Select Recreate PSE

| C & bttps://acu-dzrpp13/sap    | /wdisp/admin/public/default.html                                                         |                                                                             |                    |            |
|--------------------------------|------------------------------------------------------------------------------------------|-----------------------------------------------------------------------------|--------------------|------------|
| Dispatcher Administration      |                                                                                          |                                                                             | acu-dzrpp13_WP0_00 | webadm Adm |
| Menu                           | Manage PSE SAPSSIS nee V PSE Info                                                        | Recreate PSE Delete PSE Create New PSE                                      |                    | Help Refr  |
| Core System     Monitor        | Version of Security Library (SSL/TLS):<br>Location of Personal Security Enviroment (PSE) | CommonCryptoLib Version 8.4.35 Mar 16 2015<br>Files: E:\usr\sap\WP0\W00\sec |                    |            |
| Active Services                | PSE Attributes                                                                           | Export Own Certificate Create CA Request Import CA Response                 |                    |            |
| Active Connections             | Subject : CN=MAMF.acumed.net<br>Issuer : CN=MAMP.acumed.net                              |                                                                             |                    |            |
| Trace                          | Seriaino: 0A:20:16:04:03:09:52:19<br>KeyInfo : RSA, 2048-bit                             |                                                                             |                    |            |
| Parameters     Hostname Buffer | Validity - NotBefore: Sun Apr 3 0118<br>NotAfter: Thu Dec 31 16:0                        | 12:19 2016 (1604030952192)<br>10:01 2037 (3801010000012)                    |                    |            |
| Release Information            | Trusted Certificates                                                                     | Import Certificate                                                          |                    |            |
| Statistic                      | PKList is empty.                                                                         |                                                                             |                    |            |
| MPI Status                     |                                                                                          |                                                                             |                    |            |
| ICM Security Log               |                                                                                          |                                                                             |                    |            |
| - SSL and Trust Configuration  |                                                                                          |                                                                             |                    |            |

innovate. transform. empower.

| C Extrapolyaca                                                                                                    | dzrpp13/sap/wdisp/admin/                                                                                                    | public/defaulthtml                                                                                                    |
|----------------------------------------------------------------------------------------------------|----------------------------------------------------------------------------------------------------|----------------------------------------------------------------------------------------------------|
| Web Dispatcher Administrat  Menu  Core System  Active Services  Core Thread Statu:  Active Connections  Trace  Parameters  Hostname Buffer  Release Informatic  Statustic                                                                                                    | n                                                                                                    | www.key.pair for PSE SAPSSLS.pse PSE Info<br>hed<br>CN=MAMP.acumed.net<br>RSA with SHA-256 ▼ Algorithm Info<br>th<br>2048 ▼<br>Gato                                                                                                    |
| Guadae                                                                                                    |                                                                                                    |                                                                                                    |
| Dispatcher Administration                                                                                                    |                                                                                                    | acu-dzrpp13_VP0_00   webadm   Adn                                                                                                    |
| 3 Dispatcher Administration                                                                                                    |                                                                                                    | acu-dzrpp13_WP0_00   webadm   Adn                                                                                                    |
| Dispatcher Administration           Menu           Core System           Monitor           Active Services                                                                                                    | Created Key Pair for 1<br>Manage PSE SEPSES For 1 PSE<br>Version of Security Library (SSUTLS<br>Location of Personal Security Enviro                                                                                                    | acu-dcrpp13_VP0_00   webadm   Adn<br>PSE SAPSSLS.pse<br>Info<br>Decreate PSE Detere PSE   Create New PSE Help Ref<br>); CommonCyrptoLik Version 8.4.35 Mar 16 2015<br>ment (PSE) Files: E:/uaris.apiWP0.W00/usec                                                                                                    |
| Dispatcher Administration  Menu Core System Monitor Advise Services Core Thread Status Advise Services                                                                                                    | Created Key Pair for<br>Manage PSE Support PSE<br>Version of Security Library (SSUTUS<br>Location of Personal Security Environ<br>PSE Attributes                                                                                                    | acu-drpp13_WP9_00   websem   Adm<br>PSE SAPSSLS.pse<br>.Info   Recreate PSE   Delete PSE   Create New PSE   Help Ref<br>): CommonCrystol.ib Version 8.4.35 Mar 16 2015<br>ment (PSE) Files: E:\uarisapt/WP0W00sec<br>Espot Own Certificate [Create CA Response]                                                                                                    |
| Dispatcher Administration  Menu  Core System  Monitor  Active Services  Core Thread Status  Active Connections  Trace  Parameters  Hostname Buffer  Release Information                                                                                                    | Created Key Pair for I<br>Manage PSE Suppose Y Desi<br>Version of Security Library (SSUTLS<br>Location of Personal Security Environ<br>PSE Attributes<br>Subject : CheloOff actuated net<br>Subject : CheloOff actuated net<br>Pseisten: CheloOff actuated net<br>Pseisten: CheloOff actuated net<br>Validatey - Modefores : Sub a<br>Rockferes : The D                                                                                                    | acu-drpp13_WP9_00   webadm   Adn<br>PSE SAPSSLS.pse<br>Info<br>Recreate PSE DeleterPSE   Create New PSE<br>CommonCryptoLb Version 8.4.35 Mar 16 2015<br>ment (PSE) Files: El·usritaspWP9W000sec<br>Export Own Certificate Create CA Request Import CA Response<br>Isp<br>per 3 0115213 2014 ((66000952195))<br>per 3 0115213 2014 ((66000952195))                                                                                                  |
| Dispatcher Administration      Dispatcher Administration      Core System     Monitor     Active Services     Core Thread Status     Active Genrices     Trace     Parameters     Hostname Buffer     Release Information     Statistic                                                                                                    | Created Key Pair for 1<br>Manage PSE SAPSSESpe • PSE<br>Version of Security Library (SSUTLS<br>Location of Personal Security Enviro<br>PSE Attributes<br>Subject : CheOnt Address in the<br>Security of PSA, 2018-01<br>Validative : The District Security Security<br>Validative : The District Security Security Securety Security Security | ecu-dripp13_WP9_00   website Adm<br>PSE SAPSSLS.pee<br>Info Recensed PSE Dedute PSE   Create New PSE Life(p Ref<br>): CommonCrystol ib Venice 8.4.35 Mar 16 2015<br>CommonCrystol ib Venice 8.4.35 Mar 16 2015<br>Espot Com Centificate Create CA Request Import CA Response<br>Espot Com Centificate Create CA Request Import CA Response<br>19<br>Set 3 116/0012 2024 (EC0403202132)<br>Set 3 116/0012 2024 (EC0403202132)<br>Emport Centificate |
| Dispatcher Administration  Menu  Core System  Active Services  Core Thread Status  Active Connections  Trace  Parameters Hostname Buffer Release Information Status                                                                                                    | Created Key Pair for<br>Manage PSE Expension - PSE<br>Version of Security Library (OSLTUS<br>Location of Personal Security Enviro<br>PSE Antibutes<br>Bulgeot - COMMON - accurations<br>Registric - COMMON - accurations<br>Registric - COMMON - accurations<br>Registric - COMMON - accuration<br>Registric - State - Common - accuration<br>Registric - State - Common - accuration<br>Registric - State - Common - accuration<br>Registric - State - Common - accuration<br>Registric - State - Common - accuration<br>Registric - Common - accuration<br>Registric - Common - accuration<br>FULLAS List empty.                                                                                                    | PSE SAPSSLS.pse                                                                                                    |
| D Dispatcher Administration  Menu Core System Monitor Active Services Core Thread Status Active Genrices Core Thread Status Active Connections Trace Parameters Hostname Buffer Release Information Statistic MPI Status ICM Security Log                                                                                                    | Created Key Pair for f<br>Manage PSE [AppStGipme + PSE]<br>Version of Security Library (SSUTLS<br>Location of Personal Security Environ<br>PSE Antibutes<br>Pairs i Climical Address and<br>Security Climical Address and<br>Security Climical Address and<br>Security Climical Address and<br>Pairs and Climical Address and<br>Validaty i Schutzer in the<br>Validaty i Schutzer in the<br>PKList is empty.                                                                                                    | Acu-dtripp13_WP0_00   website Adm<br>PSE SAPSSLS.pse  CommonCryptellb Version 8.4.35 Mar 16 2015 CommonCryptellb Version 8.4.35 Mar 16 2015 CommonCryptellb Version 8.4.35 Mar 16 2015 Export Own Certificate Create CA Request   import CA Response Export Own Certificate Create CA Request   import CA Response                                                                                                    |
| Dispatcher Administration      Dispatcher Administration      Core System     Monitor     Active Services     Core Thread Status     Active Connections     Trace     Parameters     Hoistanne Buffer     Release Information     Statistic     MPI Status     IGM security Log     Status     IGM security Log                                                                                                    | Croated Key Pair for<br>Manage PSE SAPSSLEARE + PSE<br>Version of Security Library (SSUTLS<br>Location of Personal Security Enviro<br>PSE Attributes<br>Barialas: OA2014/04/05<br>Validaty - NotSecurity<br>Validaty - NotSecurity<br>Validaty - NotSecurity<br>Validaty - NotSecurity<br>Validaty - NotSecurity<br>Validaty - NotSecurity                                                                                                    | ece-drpp13_VPQ_00   websitin   Adn PSE SAPSSLS.pse  CommonCryptoLib Version 8.4 55 Mar 16 2015 CommonCryptoLib Version 8.4 55 Mar 16 2015 Export Own Certificate   Create CA Request   Import CA Response Export Contificate (19 Ser 3 01:52:15 2016 (16003052132)) Export Contificate Import Contificate                                                                                                    |
| D Dispatcher Administration<br>Menu Core System Adouble Services Core Thread Status Adove Connections Trace Parameters Hostname Buffer Releas Information Statistic MPI Status ICM Security Log Status ICM Security Log ICM Security Log Status ICM Security Log ICM Security Log ICM Security Log ICM Security Log ICM Security Log ICM Security Log ICM Security Log ICM Security Log ICM Security Log ICM Security Log ICM Security Log ICM Security Log ICM Security Log ICM Security ICM Security ICM | Created Key Pair for f<br>Manage PSE ExpSt&See • PSE<br>Version of Security Library (S&UTLS<br>Location of Personal Security Enviro<br>PSE<br>Hayses : CIH=40007.scured.net<br>Secialso: 00.2016/16/0100522<br>Wallatty - Notescore: Two b<br>Notescore: Two b<br>PSE and Certificates<br>FRList is empty.                                                                                                    | Act-dtrpp13_WP0_00   website   Adm<br>PSE SAPSSLS.ppe<br>CommonCryptoLib Version 8.4.35 Mar 16 2015<br>ment (PSE) Files: Elusidapt/WP0W00iese<br>Export Own Certificate Create CA Request   Import CA Response<br>(19<br>See 3 0 List2:18 2014 (Liccologo22122))<br>(Import Certificate)                                                                                                    |

Copy the provioded PSE Certificate

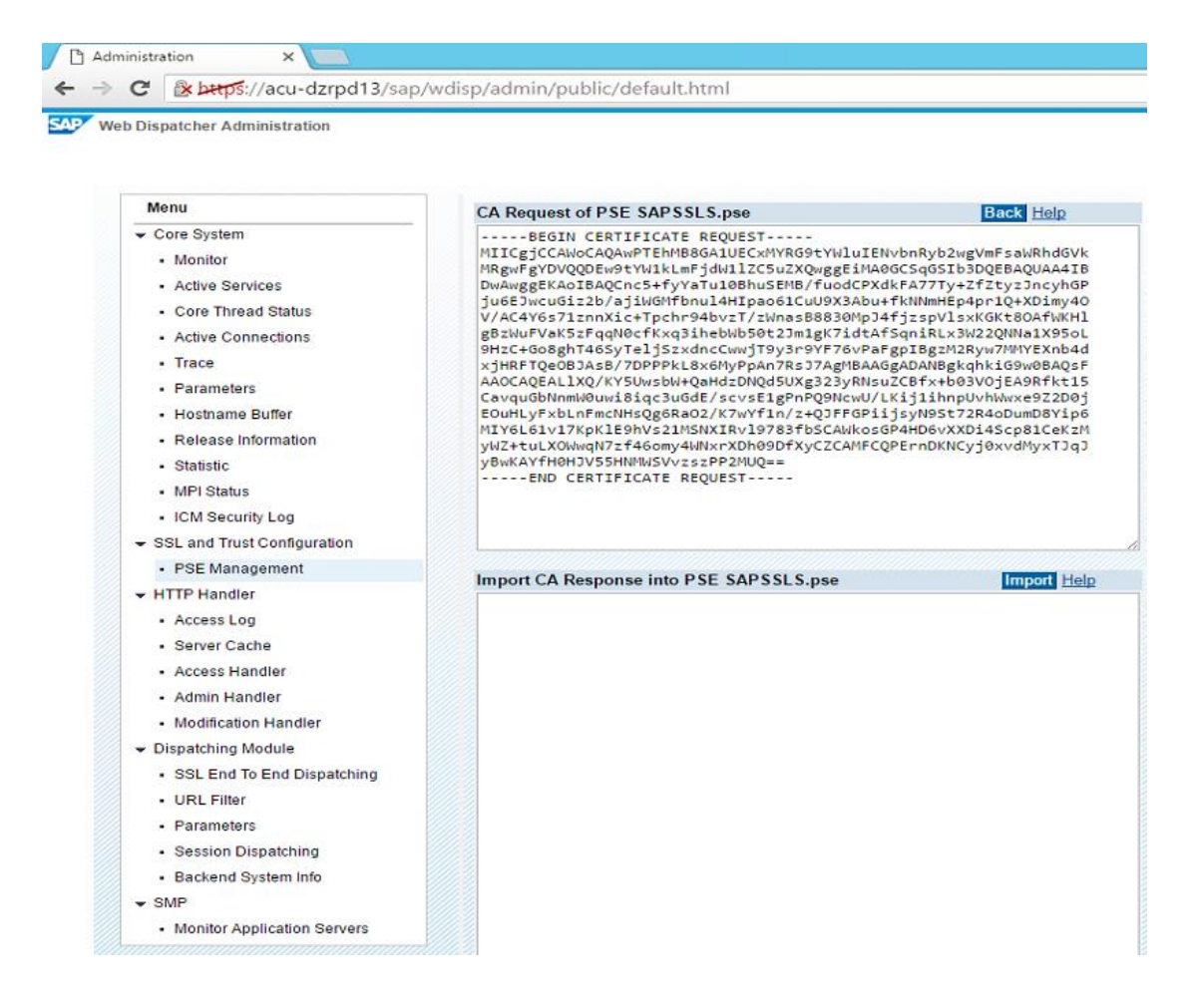

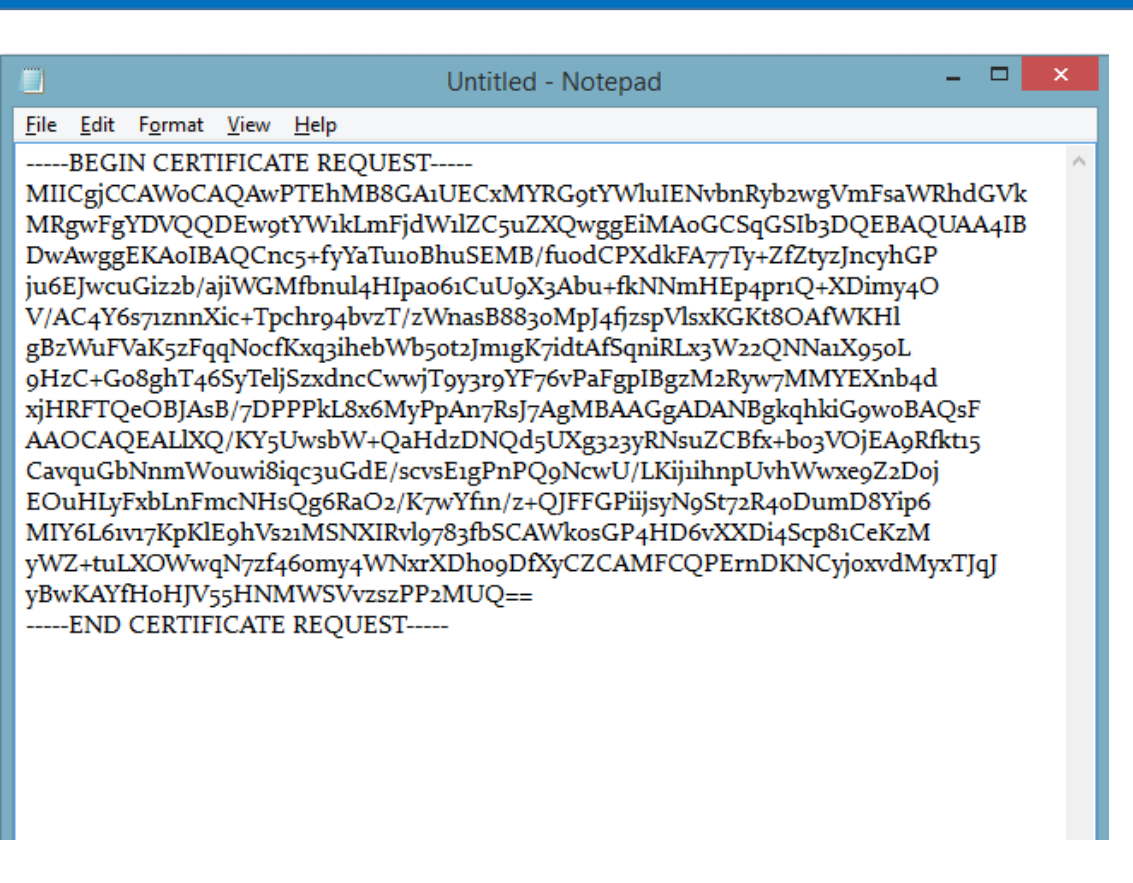

# 2.2 Importing CA Response Certificate:

Copy 3<sup>rd</sup> Party Generated SSL Certificates to the below location. E:\usr\sap\WP0\SYS\exe\nuc\NTAMD64

Open Command Prompt as Administrator and navigate to below path. E:\usr\sap\WP0\SYS\exe\nuc\NTAMD64

Run below cmd.

Sapgenpse import\_own\_cert -c 2b982dabbd06ce39.crt -r gd\_bundle-g2-g1.crt -p E:\usr\sap\WP0\W00\sec\SAPSSLS.pse

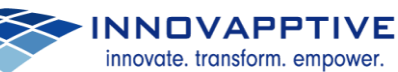

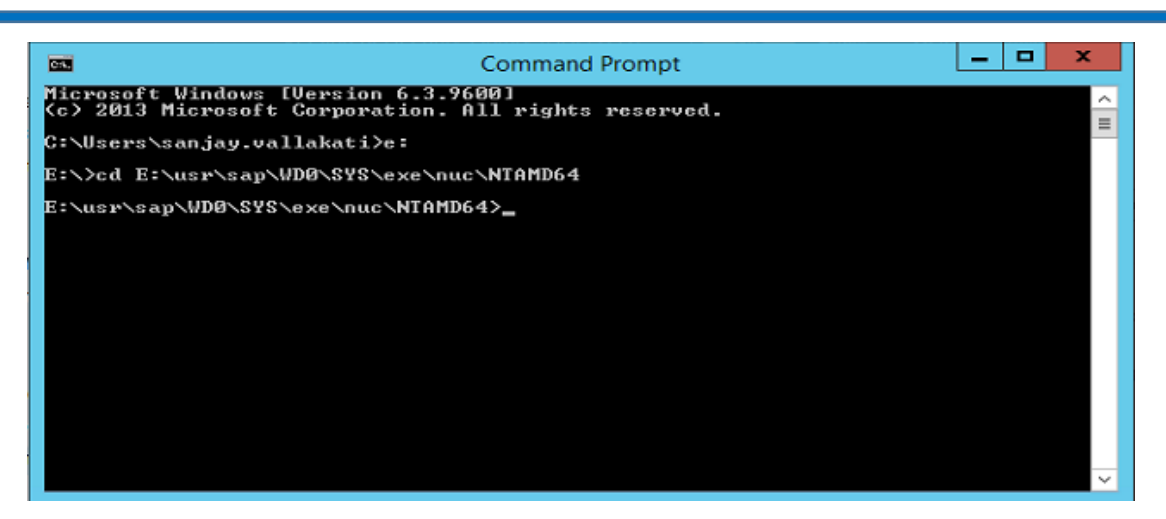

# i. Import 3<sup>rd</sup> Party Root Certificate:

Import 3<sup>rd</sup> Party Root Certificate:

| ninistration ×                                                                                             |                                                                                                    |                                                                                                    | A -                                                                             |
|----------------------------------------------------------------------------------------------------|----------------------------------------------------------------------------------------------------|----------------------------------------------------------------------------------------------------|---------------------------------------------------------------------------------|
| C & bttps://acu-dzrpd13/sap                                                                                | o/wdisp/admin/public/default.html                                                                                                    |                                                                                                    | ę                                                                               |
| b Dispatcher Administration                                                                                |                                                                                                    |                                                                                                    | acu-dzrpd13_WD0_00   webadm   Admin rigt                                        |
| Menu                                                                                                    | Manage DEE Cancel Care + DEE Info                                                                                                    | Decreate DSE [Delete DSE]   Create New                                                                                                    | maxim                                                                           |
| - Core System                                                                                              | Version of Security Library (SSL/TLS):                                                                                                    | CommonCounted in Version 8.4.35 Mar 16 2015                                                                                                    | WF3L                                                                            |
| Monitor                                                                                                    | Location of Personal Security Enviroment (PSE) Fil                                                                                                    | les: E:\usr\sap\WD0\W00\sec                                                                                                    |                                                                                 |
| Active Services     Core Thread Status     Active Connections     Trace     Parameters     Hostname Buffer | PSE Attributes<br>Subject : (N=mand.acumed.net, OU=Domain Contr<br>Issuer : CN=00 Boddy Secure Certificate Auth<br>Serialno: 00:64:03:97.08:EC:F6:98<br>Keg1rdo: ISA, 2348-51: Mon Feb 22 04:18:38<br>NotAfter: Fri Feb 22 04:38:38 | Export Own Certificate Create CA Request<br>1 Validated<br>prity - 62, OU-http://certs.godaddy.com/repository/,<br>2016 (1602221238382)<br>2019 (1902221238382) | 1 Import CA Response<br>O =="GoDaddy.com, Inc.", L=Scottsdale, SP-Arizona, C=US |
| Release Information                                                                                        | Trusted Certificates                                                                                                    | Import Certificate   Filter:                                                                                                    | Filter   Format: TEXT V   Element: Delet                                        |
| Statistic     MPI Status     ICM Security Log     SSL and Trust Configuration     PSE Management           | PKList:<br>element#no="1":<br>Subject :CN=acu-svimpd13.acumed.loc<br>Issuer :CN=AcumedBootCA, OU+GOC, O<br>Serial number:0x01<br>Validty:<br>Not after :Inu Feb 23 01:38:47 2017<br>Key:                                            | al, OU=ODC, O=Innovapptive Inc, L=Houston, SP=Texas,<br>Innovapptive, L=Houston, SP=Texas, C=US                                                                 | , C-US                                                                          |

#### Click on Import and once Done Restart Web Dispatcher.

| Menu                    | Import Certificate to Trusted List of PSE SAPSSLS.pse Back Impo                                                                       |
|-------------------------|----------------------------------------------------------------------------------------------------|
| Core System             | 9kIDN0zmiN/VryTyscPfzLXs4Jlet0lUIDyUGAzHHFIYSaRt4bNYC8nY7NmuHDK0                                                                      |
| Monitor                 | KHAN4v6mF56ED71XcLNa6R+gh10773z/a0vg5M03kwvIC1TErF0UZzdsyqUvM0g3                                                                      |
| Active Services         | SHOEL LEVERANGEAUX SECTION AS LEVER FUNCTION RESERVING THE SECTION DESIGN                                                             |
| Core Thread Status      | END CERTIFICATE                                                                                                    |
| Active Connections      | MITEADCCAUS AWTRAATBADANBAKANKS G9W0BAOUEADBSMOswCOVDVOOGEW3VUZEN                                                                     |
| Acuve Connections       | MB8GA1UEChMYVGh1IEdvIERhZGR5IEdyb3VwLCBJbmMuMTEwLwYDVQQLEyhHbyBE                                                                      |
| Trace                   | YWRkeSBDbGFzcyAyIENlcnRpZmljYXRpb24gQXV0aG9yaXR5MB4XDTA0MDYyOTE3                                                                      |
| Parameters              | MDYyMFoXDTM0MDYyOTE3MDYyMFowYzELMAkGA1UE8hMCVVMxITAf8gNV8AoTGFRo<br>7S8Hby8EYWRkeS8Hcm91cCwgSW51LifeyMC8GA1UECxMoP28e8GEk7Hke02xbc3Me |
| lostname Buffer         | MiBDZXJ0aWZpY2F0aW9uIEF1dGhycml0eTCCASAwDQYJKoZIhycNAQEBBQADggEN                                                                      |
| elease Information      | ADCCAQgCggEBAN6d1+pXGEmhW+vXX0iG6r7d/+Tv2xz0ZWizV3GgXne77Zt36XCA                                                                      |
| rase mornauon           | PVYYYwhy2vLM0D9/A10iVBDYsoHUwHU953/Hd8M+eKsaA7Ugay9qK7HFiH7Eux6w                                                                      |
| atistic                 | EgitLdior18SPaAIB0i2XKVlOARFmR6jYGB0xUGlcmIbYsUfb18aOr4CUWWoriMY                                                                      |
| Status                  | avx4A61Nf4DD+qta/KFApMoZFv6yy09ecw3ud72a9nmYvLEHZ6IVDd2gWMZEewo+                                                                      |
| ICM Security Log        | YihfukEHU1jPEX44d/1X4/7VpkI+EdOqXG68CAQOjgcAwgb0wHQYDVR0OBBYEFNLE                                                                     |
| and Trust Configuration | /t2oatTjoWekZTBjMOswCOYDVOOGEwJVUzEhMB8GA1UEChMYVGhlEdvIERhZGR5                                                                       |
| DCE Management          | IEdyb3VwLCBJbmMuMTEwLwYDVQQLEyhHbyBEYWRkeSBDbGFzcyAyIENlcnRpZmlj                                                                      |
| PSE Management          | YXRpb24gQXV0aG9yaXR5ggEAMAwGA1UdEwQFMAMBAf8wDQY3KoZIhvcNAQEFBQAD                                                                      |
| TTP Handler             | 007MHAGiHZOopDH2esRU1/blMV@Dosz0YtuURX01v0XJJLXV@gKtI3lpibi2Tc7P                                                                      |
| Access Log              | TMozI+gciKqdi@FuFskgSYmezTvacPd+mSYgFFQlq25zheabIZ@KbIIOqPjCDPoQ                                                                      |
| Server Cache            | HmyW74cNxA9hi63ugyuV+I65hHI56yDqg+2DzZduCLzrTia2cyvk0/ZM/iZx4mER                                                                      |
| Access Handler          | ReyNnvicsbkgWletNw+vHX/bvZ8=                                                                                                    |
| Admin Llandlar          | END CERTIFICATE                                                                                                    |
| Admin Handler           |                                                                                                    |
| lodification Handler    |                                                                                                    |

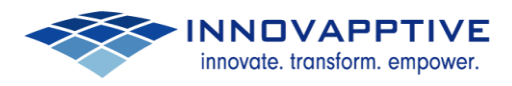

| Dispatcher Administration                      |                                                                                      |                                                                                                    | acu-dzrpd13_WD0_00                        | webadm     | Admin right |
|------------------------------------------------|--------------------------------------------------------------------------------------|----------------------------------------------------------------------------------------------------|-------------------------------------------|------------|-------------|
|                                                |                                                                                      |                                                                                                    |                                           |            |             |
| Menu                                           | Manage PSE SAPSSLS.pse V PSE Info                                                    | Recreate PSE Delete PSE Create N                                                                   | lew PSE                                   |            |             |
| ✓ Core System                                  | Version of Security Library (SSL/TLS):                                               | CommonCryptoLib Version 8.4.35 Mar 16 2015                                                         |                                           |            |             |
| - Monitor                                      | Location of Personal Security Enviroment (PS                                         | E) Files: E:\usr\sap\WD0\W00\sec                                                                   |                                           |            |             |
| Active Services                                |                                                                                      |                                                                                                    |                                           |            |             |
| Core Thread Status                             | PSE Attributes                                                                       | Export Own Certificate Create CA Requ                                                              | est Import CA Response                    |            |             |
| Active Connections                             | Subject : CN=mamd.acumed.net, OU=Domain C<br>Issuer : CN=Go Daddy Secure Certificate | <pre>introl Validated<br/>Authority - 62, OU=http://certs.godaddy.com/repository</pre>             | /, O="GoDaddy.com, Inc.", L=Scottsdale, S | P=Arizona. | C=US        |
| Trans                                          | Serialno: 0D:64:D3:97:DB:EC:F6:98                                                    |                                                                                                    |                                           |            |             |
| • Hace                                         | Validity - NotBefore: Mon Feb 22 04:3                                                | 38:38 2016 (160222123838Z)                                                                         |                                           |            |             |
| Parameters                                     | NotAfter: Fri Feb 22 04:3                                                            | 38:38 2019 (190222123838Z)                                                                         |                                           |            |             |
| Hostname Buffer                                | Trusted Castificates                                                                 | Invest Configurate     Elling                                                                      | The I County When a 1 El                  |            |             |
| Release Information                            | Priset:                                                                              | import Certificate   Filter.                                                                       | Filter   Format. TEXT V   EN              | ment.      | De          |
| Statistic                                      | element#no="1":                                                                      |                                                                                                    |                                           |            |             |
| MPI Status                                     | Subject :CN=acu-svsmpd13.acumed                                                      | 1.local, OU=GDC, O=Innovapptive Inc, L=Houston, SP=Texa<br>O=Innovapptive L=Houston SP=Texas CellS | s, C=US                                   |            |             |
| ICM Security Log                               | Serial number:0x01                                                                   | e, oranioroppeare, ernouseon, principal, eros                                                      |                                           |            |             |
| - SSL and Trust Configuration                  | Validity:<br>Not before :Wed Feb 24 01:38:47                                         | 2016                                                                                               |                                           |            |             |
| PSE Management                                 | Not after :Thu Feb 23 01:38:47                                                       | 2017                                                                                               |                                           |            |             |
|                                                | Key type :rsaEncryption (1.2.8                                                       | 340.113549.1.1.1)                                                                                  |                                           |            |             |
| Access Log                                     | Key size :2048<br>PK Fingerorint NDS:708F F044 7614 F                                | TEDB FRC7 ASDB A54D 7CFF                                                                           |                                           |            |             |
| - Septer Cache                                 | Signature algorithm:sha256WithRsaEncr                                                | yption (1.2.840.113549.1.1.11)                                                                     |                                           |            |             |
| - Gerver Cache                                 | Fingerprint_MD5:F1:7F:16:8F:66:67:8C:<br>Fingerprint_SHa1:4344_9162_1518_967F        | 99:BC:A3:E0:2C:1E:FC:79:A4<br>2168 F735 R46F 77F1 404C 0F05                                        |                                           |            |             |
| Access Handler                                 | element#no="2":                                                                      |                                                                                                    |                                           |            |             |
| Admin Handler                                  | Issuer :CN=AcumedRootCA, OU=GL                                                       | C, O=Innovapptive, L=Houston, SP=Texas, C=US<br>C, O=Innovapptive, L=Houston, SP=Texas, C=US       |                                           |            |             |
| <ul> <li>Modification Handler</li> </ul>       | Serial number:0xdcaf9518bde46662                                                     |                                                                                                    |                                           |            |             |
| <ul> <li>Dispatching Module</li> </ul>         | Not before :Wed Feb 24 01:29:45                                                      | 2016                                                                                               |                                           |            |             |
| <ul> <li>SSL End To End Dispatching</li> </ul> | Not after :Sat Jul 11 01:29:45                                                       | 2043                                                                                               |                                           |            |             |
| URL Filter                                     | Key type :rsaEncryption (1.2.8                                                       | 340.113549.1.1.1)                                                                                  |                                           |            |             |
| Parameters                                     | Key size :2048<br>PK Fingerprint MD5:2484 ED82 9732 3                                | 3851 A271 4468 D7A8 2731                                                                           |                                           |            |             |
| Session Dispatching                            | extensions:                                                                          |                                                                                                    |                                           |            |             |

# ii. Import SMP Certificate:

SMP certificate should be imported to - SAPSSLS.pse – Server certificate PSE and SAPSSLC.pse – Client certificate PSE.

We can manage the PSE at "Manage PSE" drop-down menu.

Click on "Import certificate" button and open the certificate using the notepad text editor.

Select all its content in the notepad and copy it.

Paste the content in the empty box which opens after clicking on "Import certificate" button.

Once you have pasted the content click on import button.

These steps should be performed for both SAPSSLS.pse and SAPSSLC.pse.

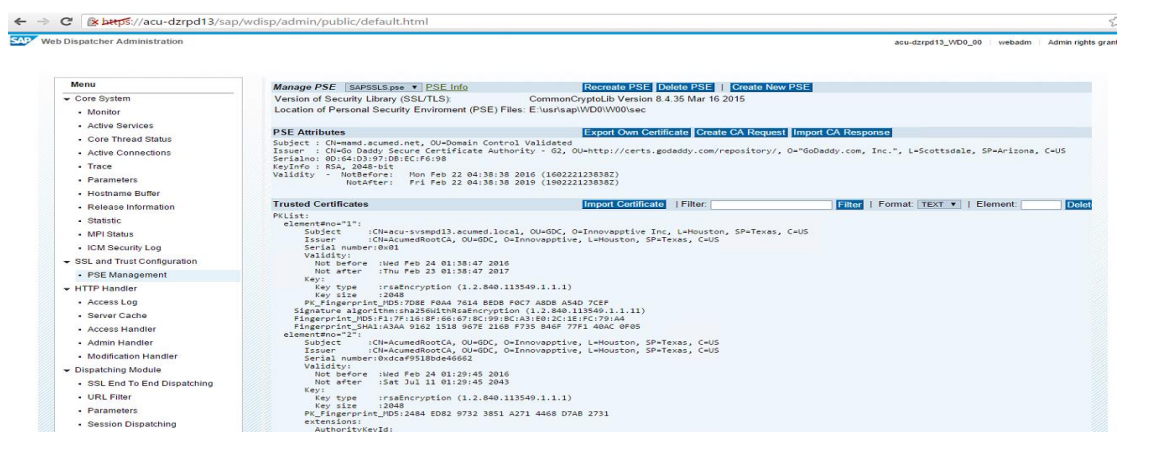

pad

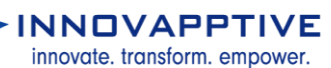

|      |        |              |       |        |                |             |                   | smpq - N |
|------|--------|--------------|-------|--------|----------------|-------------|-------------------|----------|
| File | Edit   | Format       | View  | Help   |                |             |                   |          |
| 1ja  | VClmr  | m36hi        | 4VfKX | BVMJEk | JzWTgVH9Lu71   | bxPjeg1pQ/o | 1ZZfEcKvd0        | 9zTD7yK  |
| pLk  | wJ9ek  | Zb+X1        | q7P7N | L031a2 | 5a0+PpLrWC4h   | zBIfQN4bX90 | FXhwHcP1iL        | hwOn+0V  |
| Vzq  | /gUON  | W/jpx        | 7IM8u | MohgjF | 20qxxc0QLCbQ   | +ScfIVrXuE1 | ti386tZHfSw       | 2DPg/OC  |
| lvn  | ik8bA9 | +OsWX        | T4rqC | DYØdRe | n6wzcyOrCVhb   | HtDHaWUfFp  | jpci51XNs/y       | o5uiMNL  |
| FG1  | 08AGL  | XELq6        | S+iwa | BAJSeQ | 9nCJa0exBH8d   | EDYmpZiycs  | <b>CAWEAAaOCA</b> | xIwggMO  |
| MDØ  | GCSsG  | AQQBg        | jcVBw | 2WMC40 | ]isGAQQBgjc\   | CITFomaGyY  | gnhemHHoLQ0       | Wb7kDOB  |
| R4f  | LhT6   | )n/snA       | gFkAg | EEMBMO | A1UdJQQMMAoG   | CCsGAQUFBwl | MBMAsGA1UdD       | WQEAWIF  |
| oDA  | bBgkr  | BBEEA        | YI3FQ | ∍EDjAN | MAoGCC = GAQUF | BwMBMB0GA1  | JdDgQWBBTmg       | 9fmco4A  |
| Eir  | vemZM  | 1Dg28q       | Yyiz  | AfBgNV | ISMEGDAWgBQ\   | uQSMXhiIkvl | PEIeTgOJR7L       | 1+WZjCC  |
| AQQ  | GA1Uc  | IHwSB/I      | DCB+T | CB9qCE | 36CB8IaBtGxk   | YXA6Ly8vQ04 | 19QWN1bWVkQ       | 0EsQ049  |
| YWN  | ILXN2  | 2Y2FzM       | DEsQ0 | 49QØRC | _ENOPVB1Ymxp   | YyUyMEtleSl | JyMFN1cnZpY       | 2VzLENO  |
| PVN  | llcnZp | Y2VzL        | ENOPU | NvbmZp | Z3VyYXRpb24s   | REM9YWN16W  | /kLERDPWxvY       | 2FsP2N1  |
| cnR  | pZmlj  | jYXR1U       | nV2b2 | NhdG1v | okxpc3Q/YmFz   | ZT9vYmp1Y3  | RDbGFzcz1jU       | kxEaXN0  |
| cml  | idXRp  | b25Qb        | 2ludI | Y3aHR6 | :DovL2FjdS1z   | dmNhczAxLmi | jdW11ZC5sb        | 2NhbC9D  |
| ZXJ  | ØRW5   | /b2xsL       | 9FjdW | 11ZENE | .mNybDCCAR46   | CCsGAQUFBwl | BBIIBEDCCA        | QuwgagG  |
| CCs  | GAQUE  | BzACh        | oGbbG | RhcDov | _y9DTj1BY3Vt   | ZWRDQSxDTj  | LBSUE≤Q049U       | HVibGlj  |
| 111  | wS2V5  | <b>JTIWU</b> | 2Vydm | ljZXMs | 2049U2Vydmlj   | ZXM5Q049Q29 | JuZmlndXJhd       | GlvbixE  |
| Qz1  | hY3Vt  | ZWQsR        | EM9PG | 9jY₩w/ | r0FDZXJ0aWZp   | Y2F0ZT9iYXI | V1P29iamVjd       | ENSYXNZ  |
| PWN  | llenRp | oZmljY3      | KRpb2 | SBdXRc | p3JpdHkwXwYI   | KWYBBQUHMAI | GU2h0dHA6L        | y9hY3Ut  |
| c 3Z | JYXM.  | MS5hY        | 3VtZW | 2ubG95 | /WwvQ2VydEVu   | cm9sbC9hY3l | Jtc3ZjYXMwM       | 55hY3Vt  |
| zwq  | ub695  | jYWxfQl      | WN16W | VkQØEc | 4SkuY3J0MCQ0   | A1UdEQQdMB  | CGWFjdS1zd        | nNtcHEx  |
| wy 5 | hY3Vt  | ZWQub        | G9jYW | wwDQY] | CoZIhvcNAQEF   | BOADggEBAD  | gLj2A7r9fHX       | hfVuh5o  |
| v1v  | z5Dk0  | be0n2        | f7sIy | uPVfnL | (8G1IHuY3RM)   | 12mpr6NV1Q  | 10eR+LJHvRN       | xE1d4wc  |
| 4/G  | K/A4   | jekz10       | mLgRS | DQYr1z | (AWjsgkY+gvs   | ZKS3100Um1  | -dShktb99cj       | nKMRUq6  |
| 305  | Zq6/3  | MDFyF        | 65/ft | f99xeF | W3EFazwcfV4    | 74†kCCV†Uva | aypuhF/55m/       | Y2u+14+  |
| nNØ  | YrRsc  | 6DOus        | alWVy | uBQYna | 2g5LUBLb99a(   | ha0wmt2a3/I | CLZ+PHNJZ3M       | DdSuKfy  |
| JA+  | SB4H   | /2112W       | TOPGI | LYOHH  | uns/gircqus    | 0wJ2G/3//vi | SLMrxileUw        | SOYJETP  |
| ×BM  | ENIE   | CEDT         | TETCA |        |                |             |                   |          |
|      | ENL    | CERI         | TFICA | 1 E    |                |             |                   |          |
|      |        |              |       |        |                |             |                   |          |
| ¢    |        |              |       |        |                |             |                   |          |
|      |        |              |       |        |                |             |                   |          |

# Core System Monitor Active Services Core Thread Status Active Connections Trace Parameters Hostname Buffer

Menu

- Release Information
- Statistic
- MPI Status
- ICM Security Log
- SSL and Trust Configuration
   PSE Management
- HTTP Handler
- Access Log
- Server Cache
- Access Handler
- Admin Handler
- Modification Handler
- Dispatching Module

Import Certificate to Trusted List of PSE SAPSSLS.pse Back Import
LiavClmrm36h14VfKX8VH3EkUzkTgVH9Lu7LbxPjeg1pQ/q122fEcKvd09zT07yk
plkm39eK2b+X1g7P7NL031a25a0+PpLrNiC4h2B1fQN4bX99fXhmHcPf1LhMon+eW
Yarg/gU0MV/jaxZ1M8Mh0hg1fz8Q0+265fTV7XkH13885tTH5%2DPg/QC
Unn8ba9+DsHXT4rqC0YdM8en&uzcyOrCVhbHtDHahUTfpjp15lXNF/yoSuJMNL
f6108AGUXELq5+1wa8A35e09nC3a0exBH8dEDYmp2ivcsKCAwEAAaOCAXIwgM0
MD08GSSaGA0QBgicVBNcM1C4511a6AQDgicVCTFDmaSyYanhamHthoL00Hb7L00B
R4fLhT50n/snagrKAgEEHBM6a1Ud3Q0VHAoGCSAGAUUFBwHBHASGA1UdDwQ6AxIF
00AbBgir AggEKAgEEHBM6a1Ud3Q0VHAoGCSAGAUUFBwHBHASGA1UdDwQ6AxIF
00AbBgir AggEKAgEEHBM6a1Ud3Q0VHAoGCSAGAUUFBwHBHASGA1UdDwQ6AxIF
00AbBgir AggEKAgEEHBM6a1Ud3Q0VHAoGCSAGAUUFBwHBHASGA1UdDwQ6AxIF
00AbBgir AggEKAgEEHBM6a1Ud3Q0VHAoGCSAGAUUFBwHBHASGA1UdDwQ6AxIF
00AbBgir AggEKAgIFUBGA1Ud3Q0VHAoGCSAGAUVFBwHBHASGA1UdDwQ6AxIF
00AbBgir AggEKAgIFUBGA1Ud3Q0VHAoGCSAGAUVFBwHBHASGA1UdDwQ6AxIF
00AbBgir AggEKAgIFUBGA1Ud3Q0VHAoGCSAGAUVFBwHBHASGA1UdDwQ6AxIF
00AbBgir AggEKAgIFUBGA1Ud3Q0VHAoGCSAGAUVFBwHBHASGA1UdDwQ6AxIF
00AbBgir AggEKAgIFUBGA1Ud3Q0VHAGCSAGAUVFBwHBHASGA1UdDwQ6AxIF
00AbBgir AggEKAgIFUBGA1Ud3Q0VHAGCSAGAUVFBwHBHABCAALBF2Q049
VNILx1X2ZFzHDEzQ049Q0NLbWHvBZZFZHDEZQ049Q0NLbWKKQ0E50049
VNILx1X2ZFzHDEzQ049Q0Q1BWHVBHZSERF19VNILbKLERDPNWX2FEP3N1
cnRp2m1jYXR1UmV2b21HbG1VbKxpc3Q/YmF2Z79VYmp1Y3RDbGFzcz1JUKxEaXN0
cmI1dXRp255b21ud1Y3AHBR0cDvL29D1J1B3VVZHADQSxDT11B5UE2Q049UNVbb131
JIMs2V571HuU2VAHJJZKNC9409UZVAM1JZXN27BQUABGSVD11B5UE2Q049UNVbb131
JIMs2V571HuU2VAHJJZKNC9409UZVAM1JZXN27BQUABAGSU2JUAHAdSU2AhdHa6LV9hX3Ut
c321YXMmHS5hX3VIZNQUB09JYMWVQZV4EVucm95bC9hX3Ut232YXMHJSShX3VIZ
20QUB09JYNKr00AHJZWAGUZVAMJJZXN2ZF39JimVidENXXXI
20QUB09JYNKr00AHJZWZ3DHKWXXIXMYBQUHMAKUXJAMHA6LV9hX3Ut
c321YXMmHS5hX3VIZNQUB09JYMWVQZV4EVucm95bC9hX3Ut232YXMHJSShX3VI
20QUB09JYMNWQZYAE2VaC9J2X3310G0AUAE2Q3UZAIAAdXXN2
20QUB09JYNKr00AHJA02XYAE1YZXS3300HMAKSUZAHAHA6LV9hX3Ut
c321YXMMHS5hV3VIZNQUB99JYMWVQZYAEVUcM95bC9hX3Ut232YXMHJSShX3VI
20QUB09JYNKr00AHJA02YXZSIS3300HIAKXXIZMPG0NV12498H1JHKNKJXHYXIX 20QUB09JYNKr00AHJA0KZ9BC9KSLU32SS3100HAAKXXIZAMPG0NV12498H1JHKKKZY

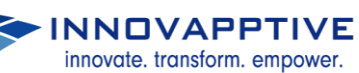

| <u> </u>                                     | AcumedRoot - Notepa   |
|----------------------------------------------|-----------------------|
| File Edit Format View Help                   |                       |
| BEGIN CERTIFICATE                            |                       |
| MIIEpTCCA42gAwIBAgIQc8SQj4pXXI1JP9E7FoQ1FDA  | NBgkqhkiG9w0BAQUFADBC |
| MRUwEwYKCZImiZPyLGQBGRYFbG9jYWwxFjAUBgoJkia  | Jk/IsZAEZFgZhY3VtZWQx |
| ETAPBgNVBAMTCEFjdW11ZENBMB4XDTA3MTEyMDIwMzk: | zMFoXDTE3MTAxOTE0MTMy |
| DVowQjEVMBMGCgmSJomT8ixkARkWBWxvY2FsMRYwFAY  | KCZImiZPyLGQBGRYGYWN1 |
| bWVkMREwDwYDVQQDEwhBY3VtZWRDQTCCASIwDQYJKoZ  | IhvcNAQEBBQADggEPADCC |
| AQoCggEBANWCNrpt2XwsgrokwaHeOB6WAkp+Ezo/Tmf  | SSJ2JvtA8XRaT0ItPHce1 |
| E+c5f1AmA+EAT1ypNKp+EdGQoTTWETV6+B51Y2P4qt7  | a9L/VRYwDznefvw/+LxXm |
| jBcL9Ym3wJb5NtjNXQGCavj/XEpXKJh1WZhJYBguA1s  | 2w0qnknkC5KLkyHuVN23t |
| LKZAR04h8qRG0tRmuwDCPudEu1Gu6rwuEKyydFuumu4  | N3jxJAwk1Zmhjg1CcdUfb |
| JpnnTCpUC/v+MgX8jqpQV3dmiEY7d0IBu1oLc3X9sAT  | sMOryFd5t72KfaUPs+N1L |
| xu9SYWxntbVbNLYT5j1AiULSdg3Amz8CAwEAAaOCAZU  | wggGRMBMGCSsGAQQBgjcU |
| AgQGHgQAQwBBMAsGA1UdDwQEAwIBhjAPBgNVHRMBAf8  | EBTADAQH/MB0GA1UdDgQW |
| BBQvuQSMXhiIkvPEIeTg0JR7L1+WZjCCAQQGA1UdHwS  | B/DCB+TCB9qCB86CB8IaB |
| tGxkYXA6Ly8vQ049QWN1bWVkQ0EsQ049YWN1LXN2Y2F. | zMDEsQ049Q0RQLENOPVB1 |
| YmxpYyUyMEtleSUyMFN1cnZpY2VzLENOPVN1cnZpY2V: | zLENOPUNvbmZpZ3VyYXRp |
| b24sREM9YWN1bWVkLERDPWxvY2FsP2NlcnRpZmljYXR  | 1UmV2b2NhdG1vbkxpc3Q/ |
| YmFzZT9vYmp1Y3RDbGFzcz1jUkxEaXN0cmlidXRpb250 | Qb21udIY3aHR0cDovL2Fj |
| dS1zdmNhczAxLmFjdW11ZC5sb2NhbC9DZXJ0RW5yb2x  | sL0FjdW11ZENBLmNybDAQ |
| BgkrBgEEAYI3FQEEAwIBATAjBgkrBgEEAYI3FQIEFgQU | UeCfycFmZubk5m2bdv18d |
| rXF99McwDQYJKoZIhvcNAQEFBQADggEBAEFKTQGgopRI | RU8ho0pgh/j5djJ+Aignz |
| BxZ9XPOFhpTEGv1H34s2DqcH4//Nna9f1DNJBDVWQNY  | Ya/wBuNI1bg+N8Q6kf4ip |
| zJpPu9f/us1WEi+L+JDV+4T4ih3LFHzf8EbwLeQQSe+  | arZ8haffqdrkVlIrIbwMo |
| 73SO1igrG6ykCxLK7R3wCNMBV+WOb8K6nHWnGKa1HsW  | WpKxZRTErcC4atP2nNP3p |
| ARkf0xLyv6ZP9gzgc39h7wHb+LwKCNJ5JMudhRXKrnB. | IxHuJpSaB3BUN8qh0ueIe |
| QnBBxvwhMfeZLOkRFoSMOoE1mnLPnPzk92WX4X7ugvYp | plfulcgUvxwk=         |
| END CERTIFICATE                              |                       |
|                                              |                       |
|                                              |                       |
|                                              |                       |

#### Web Dispatcher Administration

| Menu                                            | Import Certificate to Trusted List of PSE SAPSSLS.pse                                                                                                    | Back Impo                                                        |
|-------------------------------------------------|----------------------------------------------------------------------------------------------------|------------------------------------------------------------------|
| Core System     Monitor     Active Services     | BEGIN CERTIFICATE<br>MIIEpTCCA42gAwIBAgIOc8SOj4pXXI17P9E7FoQlFDANBgkqhkj<br>MRUwEwYKCZImiZPyLGQBGRYFbG9jYWwxFj4UBgo2kia7k/Iz2At<br>ETAPBgNVBAHTCEFjdw112ENBMBAXDTA3HTEyHDIwHzk2HFOXDT<br>OVOw1EYMBMGCgm53omT8ixkARkWBwxY2F3HRYwFAYKCZImi2F | G9w0BAQUFADBC<br>ZFgZhY3VtZWQx<br>3MTAxOTE0MTMy<br>yLGOBGRYGYWN1 |
| Core Thread Status     Active Connections       | bWVkMREwDwYDVQQDEwhBY3VtZWRDQTCCASIwDQYJKoZIhvcNAQF<br>AQCgggEBANWCNrpt2XwsgrokwaHc0B6WAkptEzo/Imf55220xf4<br>Exc51mastEsIlwNkasEd50cTUNETV6EB5X2Bed72a91/VPX                                                                              | BBQADggEPADCC<br>BXRaT0ItPHce1                                   |
| • Trace                                         | jBcL9Ym3wJb5NtjNXQGCavj/XEpXKJhlWZhJYBuAls2w0qnhi                                                                                                    | C5KLkyHuVN23t                                                    |
| Parameters                                      | JpnnTcpUC/v+Mgx8japQV3dmiEy7dOIBuloLc3X9sATsMOryEd                                                                                                    | it72KfaUPs+N1L                                                   |
| Release Information                             | AgQGHgQAQwBBMAsGA1UdDwQEAwIBhjAPBgNVHRBAf8EBTADAQ<br>BBQvuQSHXhILvyEIeTgQJR7L1+WZiCCAQQGA1UdHwSB/DCB+TC                                                                                                    | MB0GA1UdDgQW                                                     |
| Statistic                                       | tGxkYXA6Ly&vQ049QWN1bWVkQ0EsQ049YWN1LXN2Y2FzMDEsQ0-<br>YmxpYyUyMEtleSUyMFN1cnZpY2VzLENOPVN1cnZpY2VzLENOPUN                                                                                                    | 9Q0RQLENOPVB1<br>VbmZpZ3VyYXRp                                   |
| MPI Status     ICM Security Log                 | b24sREM9YWN1bWVkLERDPWxvY2FsP2N1cnRpZm1jYXR1UmV2b2N<br>YmFzZT9vYmp1Y3RDb6Fzcz1jUkxEaXN0cmlidXRpb25Qb2ludI                                                                                                    | hdGlvbkxpc3Q/<br>/3aHR0cDovL2Fj                                  |
| <ul> <li>SSL and Trust Configuration</li> </ul> | BgkrBgEEAYI3FQEEAVIBATAjBgkrBgEEAYI3FQIEEGQUECTGW                                                                                                    | Zubk5m2bdv18d                                                    |
| PSE Management                                  | 8xZ9XPOFhpTEGv1H34s2DgcH4//Nna9f1DN3BDVWQNYYa/wBwN                                                                                                    | 1bg+N8Q6kf4ip                                                    |
| HTTP Handler                                    | zjpPu9t/uslWEi+L+JDV+4T4ih3LFHzf8EbwLeQQSe+arZ8haff<br>7350iigrG6ykCxLK7R3wCNMBV+WOb8K6nHWnGKalHsWWpKxZRTE                                                                                                    | qdrkVlIrIbwMo<br>rcC4atP2nNP3p                                   |
| Access Log     Server Cache                     | ARkf0xLyv6ZP9gzgc39h7wHb+LwkCNJ5JMudhRXKrnBIxHuJp5<br>QnB8xvwhHfgZL0kRFoSH0oElmnLPnPzk92WX4X7ugvYpIfuIcgL<br>END CERTIFICATE                                                                                                    | B3BUN8qh0ueIe<br>lvxwk=                                          |
| Access Handler     Admin Handler                | 1                                                                                                    |                                                                  |

acu-dzrpd13\_WD0\_00 | webadm | Admin rights granted

\$3

innovate. transform. empower.

← → C Set ps://acu-dzrpd13/sap/wdisp/admin/public/default.html

| Menu                                    | Manage PSE SAPSSLS.pse V PSE Info                                                   | Recreate PSE Delete PSE Create New                       | PSE                                                   |
|-----------------------------------------|-------------------------------------------------------------------------------------|----------------------------------------------------------|-------------------------------------------------------|
| Core System                             | Version of Security Library (SSL/TLS):                                              | CommonCryptoLib Version 8.4.35 Mar 16 2015               |                                                       |
| Monitor                                 | Location of Personal Security Enviroment (PSE)                                      | Files: E:\usr\sap\WD0\W00\sec                            |                                                       |
| Active Services                         | DCE Andhara                                                                         |                                                          | 1                                                     |
| <ul> <li>Core Thread Status</li> </ul>  | PSE Attributes<br>Subject : Clamand acumed net ClaDomain Cont                       | Export Own Centricate Create CA Request                  | Import CA Response                                    |
| <ul> <li>Active Connections</li> </ul>  | Issuer : CN=Go Daddy Secure Certificate Aut                                         | thority - G2, OU=http://certs.godaddy.com/repository/, ( | O="GoDaddy.com, Inc.", L=Scottsdale, SP=Arizona, C=US |
| Trace                                   | Serialno: 0D:64:D3:97:DB:EC:F6:98<br>KeyInfo : RSA, 2048-bit                        |                                                          |                                                       |
| Parameters                              | Validity - NotBefore: Mon Feb 22 04:38:<br>NotOffer: Eni Feb 22 04:38:              | 38 2016 (160222123838Z)<br>38 2019 (190222123838Z)       |                                                       |
| Hostname Buffer                         |                                                                                     | 10 1013 (13011113030L)                                   |                                                       |
| Release Information                     | Trusted Certificates                                                                | Import Certificate   Filter:                             | Filter   Format: TEXT V   Element: De                 |
| Statistic                               | PKList:                                                                             |                                                          |                                                       |
| MPI Status                              | Subject :CN=acu-svsmpd13.acumed.lo                                                  | ocal, OU=GDC, O=Innovapptive Inc, L=Houston, SP=Texas,   | C=US                                                  |
| ICM Security Log                        | Issuer :CN=AcumedRootCA, OU=GDC,<br>Serial number:0x01                              | O=Innovapptive, L=Houston, SP=Texas, C=US                |                                                       |
| SI and Trust Configuration              | Validity:                                                                           |                                                          |                                                       |
| PSE Management                          | Not after :Thu Feb 23 01:38:47 20:                                                  | 17                                                       |                                                       |
| TTP Handler                             | Key:<br>Key type :rsaEncryption (1.2.840)                                           | .113549.1.1.1)                                           |                                                       |
| Accession                               | Key size :2048                                                                      |                                                          |                                                       |
| - Senior Cacho                          | Signature algorithm:sha256WithRsaEncrypt                                            | tion (1.2.840.113549.1.1.11)                             |                                                       |
| Access Lippdier                         | Fingerprint_MD5:F1:7F:16:8F:66:67:8C:99<br>Fingerprint_SHA1:A3AA_9162_1518_967E_216 | :BC:A3:E0:2C:1E:FC:79:A4<br>6B F735 B46F 77F1 40AC 0F05  |                                                       |
| Addess Handler                          | element#no="2":                                                                     | Outreasting Latington Coutons Call                       |                                                       |
| Admin Handler                           | Issuer :CN=AcumedRootCA, OU=GDC,                                                    | O=Innovapptive, L=Houston, SP=Texas, C=US                |                                                       |
| Modification Handler                    | Serial number:0xdcaf9518bde46662<br>Validity:                                       |                                                          |                                                       |
| ispatching Module                       | Not before :Wed Feb 24 01:29:45 20:                                                 | 16                                                       |                                                       |
| SSL End To End Dispatching              | Not after :Sat Jul 11 01:29:45 204<br>Key:                                          | 13                                                       |                                                       |
| URL Filter                              | Key type :rsaEncryption (1.2.840                                                    | .113549.1.1.1)                                           |                                                       |
| Parameters                              | PK_Fingerprint_MD5:2484 ED82 9732 385:                                              | 1 A271 4468 D7AB 2731                                    |                                                       |
| Session Dispatching                     | extensions:<br>AuthorityKeyId:                                                      |                                                          |                                                       |
| <ul> <li>Backend System Info</li> </ul> | Significance:Non critical                                                           |                                                          |                                                       |
| 3MP                                     | Value:<br>Key identifier (size="20" ):D11/                                          | A700DC389B644290F23F52898F289DC8D6004                    |                                                       |
|                                         | Condensatives Transations                                                           |                                                          |                                                       |

Once Certificates are imported Restart WebDispatcher.

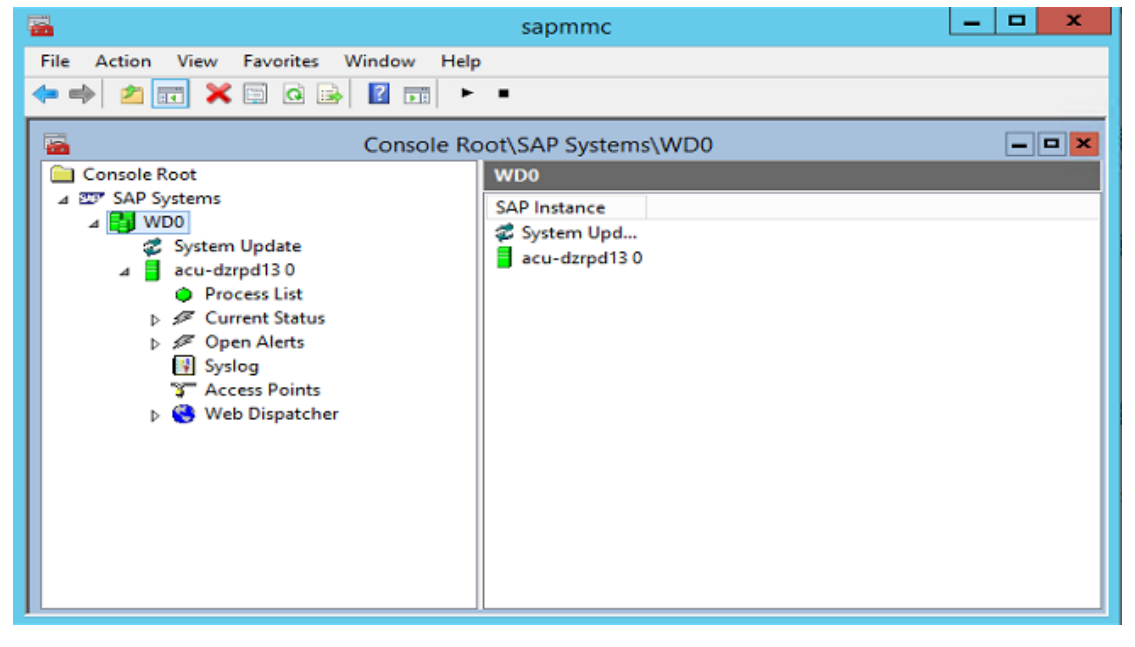

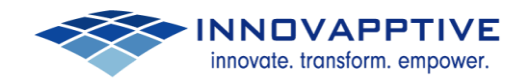

#### Maintain Profile parameters for WebDispatcher to redirect to SMP.

Path: E:\usr\sap\WD0\SYS\profile

| WD0_W00_acu-dzrpd13 - Notepad                                                                                                    |
|----------------------------------------------------------------------------------------------------|
| File Edit Format View Help                                                                                                    |
| <pre>\$APSYSTENNAME = WD0<br/>SAPGLOBALHOST = acu-dzrpd13<br/>SAPSYSTEM = 00<br/>INSTANCE_NAME = W00<br/>DIR_CT_RUN = \$(DIR_EXE_ROOT)\\$(OS_UNICODE)\NTAMD64<br/>DIR_EXECUTABLE = \$(DIR_CT_RUN)<br/>DIR_PROFILE = \$(DIR_INSTALL)\profile<br/>_PF = \$(DIR_PROFILE)\WD0_W00_acu-dzrpd13<br/>SETENV_00 = PATH=\$(DIR_EXECUTABLE);%PATH%</pre> |
| wdisp/ssl_auth=0                                                                                                    |
| #-<br># Back-end system configuration<br>#                                                                                                    |
| <pre># # Configuration of maximum number of concurrent connections # icm/max_conn = 2000 # # Tuning parameters that usually do not need to be adjusted</pre>                                                                                                    |
| <pre># # " " " " " " " " " " " " " " " " " "</pre>                                                                                                    |
| <pre>#</pre>                                                                                                    |
| ·                                                                                                    |

Import the SAP Mobile Platform Server certificate and Root CA into the Web Dispatcher trust store

- 1. Start the Web Administration interface for SAP Web Dispatcher.
- 2. Under SSL and Trust Configuration, choose PSE Management.
- 3. From the Manage PSE drop-down list, choose the client PSE (SAPSSLC.pse).
- 4. Under Trusted Certificates, choose Import Certificate.
- 5. Using a text editor, open the CA certificate used to sign the SAP Mobile
- 6. Platform server certificate. Copy and paste the contents of the certificate into the box and import the certificate
- 7. Repeat the same procedure for Trusting SMP certificate also. If you are using a..pfx certificate we need to convert to .cer(base 64 format)
- 8. Once imported the Root CA/Intermediate Certificates in Web Dispatcher
- 9. Repeat the same steps to import the certificates in SAPSSLA.pse and a.SAPSSLS.pse
- 10. Restart the web dispatcher.
- 11. Now test the Web Dispatcher redirecting to SMP
- 12. The success full redirecting screen as below

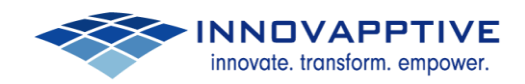

SAP Mobile Platform

۲

SAP Mobile Platform - Mozilla Firefox

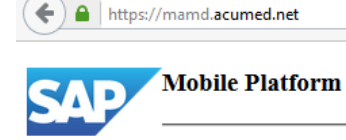

 $\times \setminus +$ 

Reference Links:

http://help.sap.com/saphelp\_nw73/helpdata/en/48/3d993fb08c72d1e1000000a42189 c/content.htm

http://help.sap.com/saphelp\_banking60/helpdata/en/03/e301e249744a32adc6d23aff1f 287c/content.htm